# คู่มือการใช้งานโปรแกรมระบบสารสนเทศโรงพยาบาล (SMI) ระบบ IPD

- 1. เมนู "IPD" ใช้สำหรับผู้ป่วยใน
  - 1.1 คลิกเลือกเมนู IPD

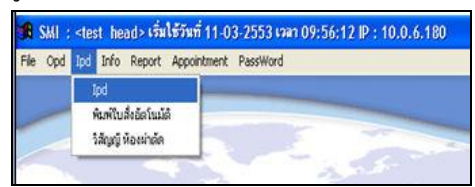

 1.2 จะเข้าสู่หน้าต่างผู้ป่วยใน ค้นหาผู้ป่วยที่ต้องการทีละคน โดยคลิกที่รูปกล้องส่อง เหมือนผู้ป่วยนอกหรือคลิกเลือกผู้ป่วยทีละหอผู้ป่วย โดยคลิกที่เมนู "เตียง"

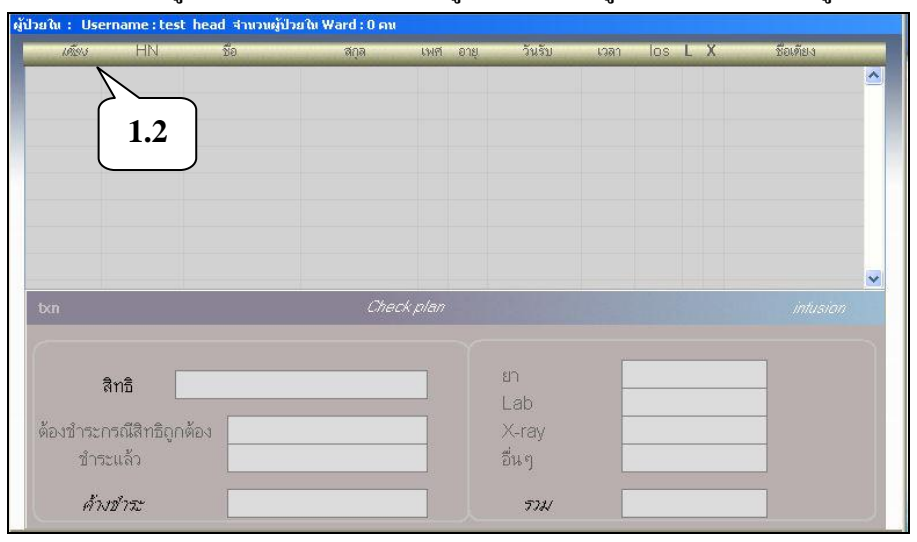

 1.3 จะปรากฏหน้าต่างให้ใส่ข้อมูล เพื่อค้นหาหอผู้ป่วย เช่น ENT แล้วกด Enter เมื่อ พบหอผู้ป่วยที่ต้องการแล้วให้ดับเบิลคลิกเลือก

| 191513   | LINI      |                   |                   | _             |          |                          |         |   |           |
|----------|-----------|-------------------|-------------------|---------------|----------|--------------------------|---------|---|-----------|
|          | TIN       | ชื่อ              | ର୍ଷମୁକ            | เพศ           | อายุ วั  | ันรับ เวล                | n los L | X | ชื่อเคียง |
|          | ลือก ward |                   |                   |               |          |                          |         |   |           |
|          |           |                   |                   |               |          |                          |         |   |           |
|          | ค้นหา     |                   |                   |               |          |                          |         |   |           |
|          | -         |                   |                   |               |          |                          |         |   |           |
|          | รทัส      | ITHE AAA          | Ward              |               | <u>^</u> | J                        |         |   |           |
|          | ENTI      | ENT Lang I (Wa    | rd)<br>           |               | -        |                          |         |   |           |
|          | ENTZ      | ENI Lang 2 [Wa    | ardj              | $-\mathbf{n}$ |          |                          |         |   |           |
|          | ETEI      | Eye ana I (War    | םן<br>ו           | $\rightarrow$ | 13       |                          |         |   |           |
|          | ETEZ      | Eye ans 2 (Wan    | ן <u>ר</u>        |               | 1.5      |                          |         |   |           |
|          | ETST      | Eye ang I (with   | n)<br>RÌ          |               |          | 7                        |         |   |           |
|          | GYN1      | GYN a žiovossi    | ≌)<br>u 1 (u/ard) |               |          |                          |         |   |           |
| A.4.6.   | GYN2      | GYN NELONDER      | u 2 (Ward)        |               | -        | dependence of the second |         |   |           |
| ocn      | GYN3      | GYN ušiovass      | u 3 (Ward)        |               |          | 1                        |         |   |           |
|          | GYN4      | GYN 45138255      | u 4 (Ward)        |               | -        | 1                        |         |   |           |
|          | KANO      | รังสีรักษา (กานตา | ວິນອອັນສົ)        |               |          |                          |         |   |           |
|          | MD3E      | Med Three days    | Service Female    |               | ~        |                          |         |   |           |
| สท       | 0.17.71   | 1                 |                   |               |          | 2                        |         |   | -         |
| <u> </u> |           |                   |                   |               | Lar      | 7                        |         |   |           |
|          |           |                   |                   |               |          |                          | 5       |   | -         |

 จะปรากฏรายชื่อผู้ป่วยในหอผู้ป่วยที่เลือก รวมทั้งข้อมูลผู้ป่วยเช่น เพศ-อายุ-วันที่ Admit-เวลา Admit-จำนวนวันนอนโรงพยาบาล-ผลการตรวจ Lab-ผลการตรวจ X-ray-เตียงผู้ป่วย

ส่วนค้านล่างจะมีข้อมูลเลขที่การมานอนโรงพยาบาลในครั้งนี้ (Txn) สิทธิการ รักษา ก่ารักษาพยาบาลเหมือนกับผู้ป่วยนอก

| นวนผู้ป่วยใน \                                  | Ward : 5 คน                                            |                                                        |                                              |                                                          |                                  |                  | Userr                                               | name : แน่                       | งน้อย     | หน่อด่        | 'n                                                |                                                                      |                    |
|-------------------------------------------------|--------------------------------------------------------|--------------------------------------------------------|----------------------------------------------|----------------------------------------------------------|----------------------------------|------------------|-----------------------------------------------------|----------------------------------|-----------|---------------|---------------------------------------------------|----------------------------------------------------------------------|--------------------|
| เต้ษง                                           | HN                                                     | ชื่อ                                                   | ଗ                                            | กุล                                                      | เพต                              | อายุ             | วันรับ                                              | เวล                              | ſ         | los           | LX                                                | î                                                                    | ชื่อเฑียง          |
| IDSC01                                          |                                                        |                                                        |                                              |                                                          |                                  |                  | Į.                                                  |                                  |           |               |                                                   | 01 Sub C                                                             | :CU เตียง 1 (083   |
| IDSC02                                          |                                                        |                                                        |                                              |                                                          | ល្                               | 47 ป             | 01-04-25                                            | 57 14:1                          | 0         | 15            | <b>I</b>                                          | 02 Sub C                                                             | CU เตียง 2 (08:    |
| VDSC03                                          |                                                        |                                                        |                                              |                                                          | ល្                               | 56 ป             | 02-04-25                                            | 57 10:2                          | 26        | 12            |                                                   | 03 Sub C                                                             | CU เตียง 3 (08:    |
| MDSC04                                          |                                                        |                                                        |                                              |                                                          | Ü                                | 83 ป             | 29-03-25                                            | 57 13:2                          | 29        | 40            |                                                   | 04 Sub C                                                             | CU เตียง 4 (08)    |
| MDSC05                                          |                                                        |                                                        |                                              | $\sim$                                                   |                                  |                  | 25-03-25                                            | 57 05:0                          | )3        | 80            |                                                   | 05 Sub C                                                             | CU เดียง 5 (08:    |
| MDSC06                                          |                                                        |                                                        |                                              |                                                          | 1                                | .4               | 27-03-25                                            | 57 15:2                          | 29        | 60            |                                                   | 06 Sub C                                                             | CU เตียง 6 (08:    |
| MDSC07                                          |                                                        |                                                        |                                              | (                                                        | _                                |                  | )                                                   |                                  |           |               |                                                   | สำรอง Su                                                             | ıb CCU เตียง สำ    |
| MDSC08                                          |                                                        |                                                        |                                              |                                                          |                                  |                  |                                                     |                                  |           |               |                                                   | 10101 - 22                                                           |                    |
|                                                 |                                                        |                                                        |                                              |                                                          |                                  |                  |                                                     |                                  |           |               |                                                   | สำรอง Su                                                             | 10 LLU เตยง สา     |
| txn 776380                                      | 0                                                      | 2 Sub CCU เตียง                                        | 2 (0831)                                     | M\$79801                                                 | เลิกติ                           | ารจักษ           | 9                                                   | ข้อมจภาพผัง                      | ไวย       | รายง          | านผลก                                             | สำรอง Su<br>                                                         | ib LLU เตยง สา<br> |
| txn 776380<br>EC(                               | ) O<br>G Recorder                                      | 2 Sub CCU เตียง<br>(()                                 | 2 (0831)<br>2 (0831)                         | PIS79801<br>Non torm                                     | แสิทธิ                           | n Sor<br>Daily I | 9 Neport                                            | ข้อมูลภาพผู้ข<br>Vital sigr      | ไวย<br>IS | รายง<br>ข้อง  | ✓ านผลกา<br>เวนฺผลกา<br>เลยู้ป่วย                 | สำรอง Su<br>-<br>ารขอเลือด<br>จำหน่าย                                | intusion           |
| tion 776380                                     | ) O<br>G Recorder                                      | 2 Sub CCU เตียง<br><i>ด</i> ะ                          | 2 (0831)<br><i>Immunice</i> a                | essaan<br>tion torm                                      | เสิทธิ                           | Daily            | 9 - Export                                          | ข้อมูลภาพผู้ห<br>Vital sigr      | ไวย<br>IS | รายง<br>ข้องุ | านผลก<br>เลยู้ป่วย                                | สำรอง Su<br>-<br>ารขอเลือด<br>จำหน่าย                                | ib LLU iesian      |
| tion 776380                                     | ) 0<br>3 Recorder                                      | 2 Sub CCU ເສັຍາ<br>ແ                                   | 2 (0831)<br><i>ากาทบทเตล</i> เ<br>วิปัญหาสุด | nsanaos<br>tion torm                                     | vânsi<br>I                       | Daily            | າຍ<br>Report<br>ຍາ 05                               | ข้อมูลภาพผู้ห<br>Vital sigr<br>5 | Iวย<br>IS | รายง<br>ข้องุ | านผลก<br>เลยู้ป่วย<br>43                          | สารอง Su<br>                                                         | intusian           |
| bcn 776380<br>ECC                               | ) 0<br>Э Recorder<br>าทสิทธิ [                         | 2 Sub CCU เดียง<br>ศาร<br>JCS(บุคคลที่มี               | 2 (0831)<br><i>ากกานทเอลเ</i><br>มีปัญหาสถ   | <i>ตรวจสอง</i><br><i>tion torm</i><br>านะและสิ           | แล้งเยี<br>เ                     | Daily            | າ t<br>Report<br>ຍາ 0!<br>Lab                       | ข้อมูลภาพผู้ห<br>Vital sigr<br>5 | Iวย<br>IS | รายง<br>ข้องุ | านผลก<br>เวลยู้ป่วย<br>4;<br>4,17                 | สำรลง 50<br>กรขอเลือด<br>จำหน่าย<br>36.00<br>70.00                   | infusion           |
| ban 776380<br>ECC<br>ประเภ<br>ด้องชำระก         | ) 0<br>9 Recorder<br>าทสิทธิ [ไ<br>รณีสิทธิถูก         | 2 Sub CCU เตียง<br>ณ<br>JCS(บุคคลที่มี<br>ด้อง         | 2 (0831)<br><i>พททบทเวลเ</i><br>มีปัญหาสถ    | <i>ทรวจสอง</i><br><i>tion torm</i><br>านะและสิ<br>580.00 | <i>แล้งเซิง</i><br><b>ท</b><br>2 | Daily            | r Report<br>En Of<br>Lab<br>X-ray                   | ข้อมูลภาพผู้ร<br>Vital sigr<br>5 | Iวย<br>IS | รายง<br>ข้องุ | านผลกา<br>เลยู้ป่วย<br>43<br>4,17<br>3,24         | สำรลง Su<br>กรขอเลือด<br>จำหน่าย<br>36.00<br>70.00<br>40.00          | intusion           |
| txn 776380<br>ECC<br>ประเภ<br>ด้องชำระก<br>ชำระ | ) 0<br>3 Recorder<br>าทสิทธิ [<br>รณีสิทธิถูก-<br>แล้ว | 2 Sub CCU เตียง<br><i>ดะ</i><br>JCS(บุคคลที่ว่<br>ล้อง | 2 (0831)<br><i>ากกานที่เธลา</i><br>มีปัญหาสถ | <i>ตรวจสอง</i><br><i>tion torm</i><br>านะและสิ<br>580.00 | uðn5<br>r<br>0                   | Daily            | ซ เสียง<br>Report<br>ยา 0!<br>Lab<br>X-ray<br>อื่นๆ | ข้อมูลภาพผู้ข<br>Vital sigr<br>5 | lวย<br>IS | รายง<br>ข้อง  | าหผลก<br>เลยู้ป่วย<br>43<br>4,17<br>3,24<br>53,02 | สารอง 50<br>ารขอเลือด<br>จำหน่าย<br>36.00<br>70.00<br>10.00<br>22.00 | intusion           |

#### 1.5 เมื่อ Double click เลือกผู้ป่วยแล้ว จะเข้าสู่หน้าต่างการรักษา สามารถสั่งการรักษา สั่งยา-Lab-Xray และหัตถการได้เหมือนผู้ป่วยนอก Indext Id=3-5506-00068-28-5

| txn : 771       | 1771 HN:             | a :            |                  |           |         | วันที่: 28-02-2557 11:40 เตียง                  | EN       | T109   |                |       |
|-----------------|----------------------|----------------|------------------|-----------|---------|-------------------------------------------------|----------|--------|----------------|-------|
| a               |                      |                | วันที่           | 1.281     | হস্টপ্র | Urug Reconciliation (Filter (c))                | sno<br># | wall [ | Ulfan J<br>P B |       |
| 4115            | บระกษฐขภาพถวนหนา     |                | 01-04-2557       | 16:19     | MIS001  | Mistu Nebulizer                                 | 1        | 73.00  | 81             | - 7   |
| สิทธิหลัก       | ประกันสุขภาพถ้วนหน้า |                | 01-04-2557       | 17:05     | BAC001  | Bactigras 10cm x 10cm                           | 5        | 60.00  | 82             |       |
| เลย             | 8927076647           | R <sub>x</sub> | 02-04-2557       | 07:31     | TEG001  | Tegaderm I.V. 6 x 7 cm (1623W)                  | 1        | 7.00   | 84             |       |
| เริ่ม           | ***                  |                |                  |           |         |                                                 |          |        |                |       |
| รพ หลัก         | ท่าวังผา             |                |                  |           |         |                                                 |          |        |                | -     |
| 594 533         |                      |                | 02-04-2557       | 09:54     | L10182  | Bacteria(Central Lab)Routine Culture            | 1        | 240.00 | 12             |       |
|                 |                      |                | 02-04-2557       | 10:01     | L10044  | Urinalysis(UA) by automation Rep                | 1        | 100.00 | 13             | -     |
| Referann        | น่าน                 |                | 02-04-2557       | 10:01     | L01     | CBC (Central Lab) Rep                           | 1        | 110.00 | 14             |       |
| เลย             | 6266/57              | -              |                  |           |         |                                                 |          |        |                | *     |
| เพราะ           |                      |                | 13-03-2557       | 17:08     | P41     | Chest                                           | 1        | 270.00 | 1              | •     |
|                 |                      | X              | 02-04-2557       | 10:55     | P41     | Chest                                           | 1        | 270.00 | 1              |       |
| Refer ไป        |                      |                |                  |           |         | 1. 1                                            |          |        |                |       |
| เลข             |                      |                | 02-04-2557       | 00:36     | WATH0   | Water for injection 100 ml                      | 1        | 20.00  | 155            | *     |
| LAUSTE          |                      | -              | 02-04-2557       | 07:30     | IPDMX44 | IV catheter, No 22 (IPD-ER-Ubserve)             | 1        | 15.00  | 156            |       |
|                 |                      |                | 02-04-2557       | 07:31     | IPDMX09 | I nree-way stopcock                             | 1        | 14.00  | 156            |       |
| Hx<br>มาเพื่อ   |                      |                |                  |           |         |                                                 |          |        |                | +     |
| Ht<br>อายุครรภ์ | WIPRTBP(OPD)         | ß              | Sign<br>Dx<br>Bx | e<br>anti |         |                                                 |          |        |                | *     |
|                 |                      | 1              | JX FU            | anu       |         | Summary Growin Rate Nutrition ខានអូនសូ          | າຫ       | 180    | วตการรถ<br>-   | 134 🔺 |
|                 |                      |                | DigiCards        | DC        | Summar  | y (nurse)   Vital sign Charts   sensitivity   E | -Con     | sult   | -              | -     |
| อาการ           |                      | -              |                  |           |         |                                                 |          | × 1/0  |                | /8    |
| เป็นมา          |                      | $\sim$         |                  |           |         |                                                 |          | 160    | -              | 60    |
| แพ้             |                      | =              |                  |           |         |                                                 |          | 150    |                | 50    |
| adau Sha        | ( )                  | 1              |                  |           |         |                                                 |          | 130    |                | 30    |
| 1143124340      |                      | -              |                  |           |         |                                                 |          |        | 1              |       |
| โทร             |                      |                | PACA             |           | Stemi   | Thrombolusia                                    |          |        |                |       |
|                 |                      |                | FAUS             |           | otenni  | Thombolysis                                     |          |        |                |       |
| <u>.</u>        |                      |                |                  |           |         |                                                 | Ļ        |        | Be             |       |
|                 |                      |                | 12               |           | 0       |                                                 |          | C      | C Play         | 1000  |

# <u>เมนูอื่นๆ</u>

| งู้ป่วยใน : Med ผู้เ<br>ถ้ามอมตั้งไวยใน We | ป่วยหนักโรดหัวใจเ<br>/ard : Eau | เละหลอดเลือด2 (War | d)                 |        |         | Hearn                 | ama               |       |           |                |            |          |
|--------------------------------------------|---------------------------------|--------------------|--------------------|--------|---------|-----------------------|-------------------|-------|-----------|----------------|------------|----------|
| ** 33860 gasarr<br>8/8/10                  | HN                              | ชื่อ               | สกุล               | เพต    | อายุ    | วันรับ                | เวลา              | los   | LX        | %              | อเตียง     |          |
| MDSC01                                     |                                 |                    |                    |        |         |                       |                   |       |           | 01 Sub CO      | CU เตียง 1 | (083 🔺   |
| MDSC02                                     |                                 |                    |                    | ល្ង    | 47 ป    | 01-04-255             | 57 14:10          | 10    |           | 02 Sub Cl      | CU เตียง 2 | ? (08:   |
| MDSC03                                     |                                 |                    |                    | ល្     | 56 ป    | 02-04-255             | 57 10:26          | 12    |           | 03 Sub C(      | CU เตียง 3 | 3 (08:   |
| MDSC04                                     |                                 |                    |                    | U      | 83 ป    | 29-03-255             | 57 13:29          | 40    |           | 04 Sub C       | CU เดียง 4 | 4 (08: 😑 |
| MDSC05                                     |                                 |                    |                    | ល្ង    | 73 ป    | 25-03-255             | 67 05:03          | 80    |           | 05 Sub CO      | CU เดียง 5 | 5 (08:   |
| MDSC06                                     |                                 |                    |                    | ช      | 67 ป    | 27-03-255             | 57 15:29          | 60    |           | 06 Sub CO      | CU เตียง 6 | 6 (08:   |
| MDSC07                                     |                                 |                    |                    |        |         |                       |                   | ٦     |           | a Put          | o CCU เตีย | ยง สำ    |
| MDSC08                                     |                                 |                    |                    |        |         |                       |                   | J     |           |                | o CCU เตีย | ยงสำ     |
| txn 776380                                 | 02 Sub                          | CCU เตียง 2 (0831) | 5                  | บสีทต์ | าารจ้าษ | 2                     | V<br>ลมลภาพยังไวย | ราย   | งานผลกา   | ∨<br>เรขอเชือด | intusia    | 70       |
| ECG                                        | Recorder                        |                    | $\sqrt{-}$         |        | Daily I | Report                | Vital signs       | ข้อเ  | มลผู้ป่วย | จำหน่าย        | 5          | 3        |
|                                            |                                 | CENTITUMIC         | ennen minn         |        |         | 1                     |                   | 1.000 |           |                | ~          | <u> </u> |
|                                            |                                 |                    |                    |        | ~       |                       |                   |       | 42        | 00.94          |            |          |
| ประเภา                                     | กสิทธิ UCS                      | (บุคคลที่มีปัญหาส  | <b>สถานะและส</b> ี | ir     |         | $4 \int_{-0.5}^{0.5}$ | )<br>             |       | 43        | 0.00           |            |          |
| e e                                        |                                 | T.                 | 500.0              |        |         | LaD                   |                   |       | 4,17      | 0.00           |            |          |
| ตองชาระกร                                  | ณสทธถูกตอง                      |                    | 580.0              | 0      |         | X-ray                 |                   |       | 3,24      | 10.00          |            |          |
| ช้าระเ                                     | เล้ว                            |                    | _                  | -      |         | อินๆ                  | 7                 |       | 53,02     | 22.00          |            |          |
| ด้างช                                      | °752°                           |                    | 580.0              | 0      |         | 574                   |                   |       | 60,86     | 68.00          |            |          |

เมนู "ข้อมูลภาพผู้ป่วย"

|                 |       | ด้นหาข้อมูล |   |         |              |         |
|-----------------|-------|-------------|---|---------|--------------|---------|
| ศ้นหา<br>Ward : |       |             | 0 |         |              |         |
| ENT IAG 2 (     | wara) | ตกลง        |   |         |              |         |
| No              | IPD   |             |   | ภาพถ่าย | ภาพจาก Smart | ไม่มีกา |

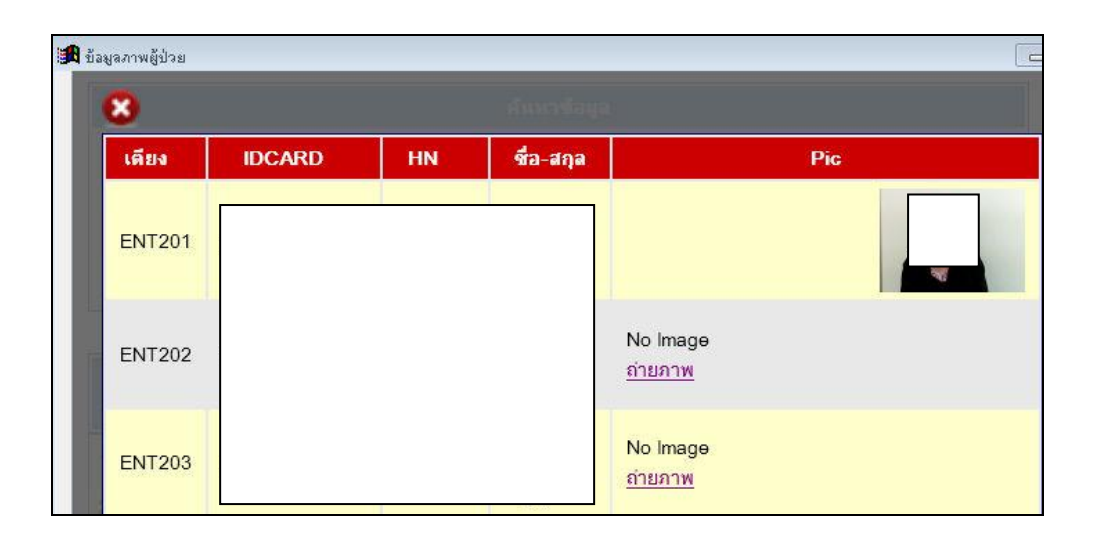

2. เมนู "รายงานการขอเลือด"

| <51 | ยงานผลส | าารขอเลือด      | 1>                                  |                  |        |         |             |                        |                   |
|-----|---------|-----------------|-------------------------------------|------------------|--------|---------|-------------|------------------------|-------------------|
| No. | HN      | Patient<br>Name | Ward Name                           | Blood<br>group   | TXN    | G/M No. | Pack ID     | Product<br>Description | Product<br>Group  |
| 1   |         |                 | Surg ศัลย์ฯ<br>อุบัติเหตุ<br>(Ward) | O Rh<br>Positive | 776044 | 65/1    | 10157H04194 | LPRC(42)               | O( Rh<br>Positive |
|     |         |                 |                                     |                  |        |         | 10157H04654 | LPRC(42)               | O( Rh<br>Positive |

เมนู "ข้อมูลผู้ป่วยจำหน่าย"

เจ้าหน้าที่พยาบาลจะตรวจสอบการชำระเงินของผู้ป่วยก่อนที่จะให้ผู้ป่วยกลับบ้านคือใน "ช่องการ โอน" "รายการชำระ" (ทุกสิทธิ) หรือช่อง "UC ไปจ่ายเงินได้"(ผู้ป่วยสิทธิบัตรทอง)

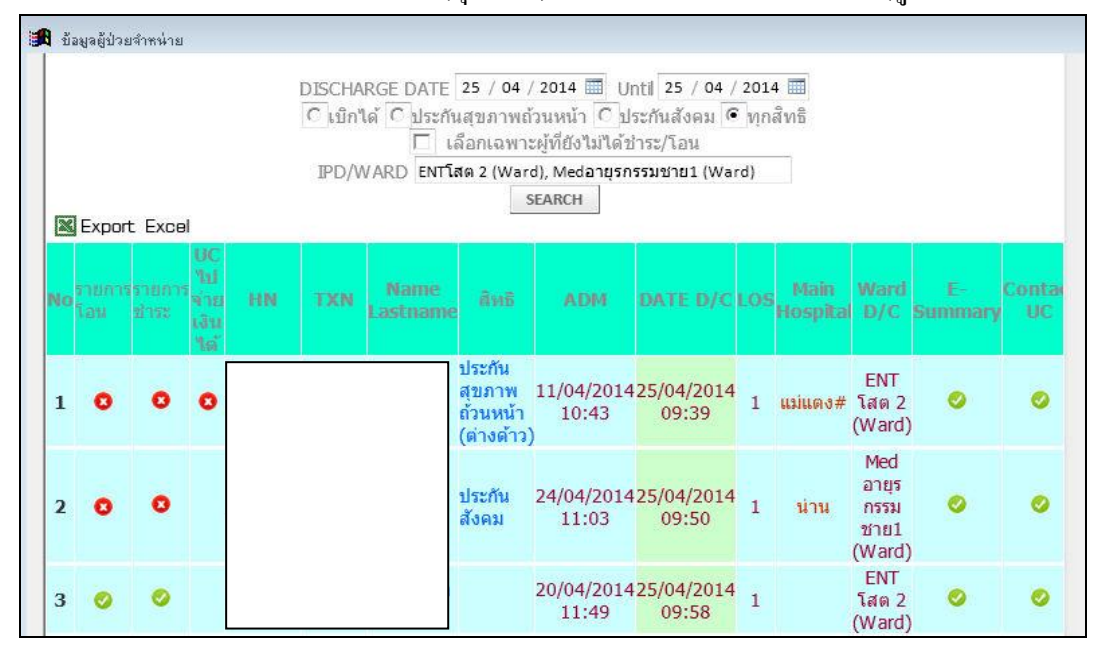

4. เมนู "Dialy Report"

<u>ในแถบรายงาน</u>

แสดงข้อมูลของหอผู้ป่วยเหมือน Daily Report ของหอผู้ป่วย โดยเลือก Ward-เวร-เลือก ข้อมูลที่ต้องการ เช่น รับใหม่ รับย้าย แล้วกคปุ่มแสดงข้อมูล

|              | รายงาเ          |              | ข้อมูลผู้ป่วยปัจุบัน (ปรับป   | <b>६०)</b>                                                        |                                                                                           |
|--------------|-----------------|--------------|-------------------------------|-------------------------------------------------------------------|-------------------------------------------------------------------------------------------|
| ราย          | งาน             |              |                               |                                                                   |                                                                                           |
| ะหว่างวันที่ | : 2014-04-24    | ถึงวันที่ :  | 2014-04-24                    |                                                                   |                                                                                           |
| Ward ·       |                 |              | รหัส ENT                      | 1                                                                 |                                                                                           |
| วร: 0 ดึก    | (0.01 - 8.00 u. | .) 🤇 เช้า (8 | 3.01 - 16.00 น.) 🔿 บ่าย (16.0 | )1 - 24.00 น.) 🔎 ทั้งวัน                                          |                                                                                           |
| รื่ออาโอมอร์ | 1-1-1-1 @ Fu?   | uni C Funi   | an Crianal Crianian           | เสดงข้อมล                                                         |                                                                                           |
| สอบขอม็สง    | /เสนเจ: เ⇔รบเ   | หม เราบย     | าย งายายเบ่งจำหนาย            |                                                                   |                                                                                           |
| export t     | to excel        |              |                               |                                                                   |                                                                                           |
| ที่          | hn              | txn          | ชื่อ - นามสกุล                | วัน - เวลา                                                        | เดียง                                                                                     |
|              |                 |              |                               |                                                                   |                                                                                           |
| 1            |                 |              |                               | 24 เม.ย. 2557 09:57                                               | ENT1 เดียง 10 1007 (8 beds)                                                               |
| 1 2          |                 |              |                               | 24 เม.ย. 2557 09:57<br>24 เม.ย. 2557 10:09                        | ENT1 เดียง 10 1007 (8 beds)<br>ENT1 เดียง 14 1007 (8 beds)                                |
| 1 2<br>3     |                 |              |                               | 24 เม.ย. 2557 09:57<br>24 เม.ย. 2557 10:09<br>24 เม.ย. 2557 11:31 | ENT1 เดียง 10 1007 (8 beds)<br>ENT1 เดียง 14 1007 (8 beds)<br>ENT1 เดียง 26 1008 (8 beds) |

#### <u>ในแถบข้อมูลผู้ป่วยปัจจุบัน</u>

แสดงข้อมูลผู้ป่วยของหอผู้ป่วย

| านท                                    | กเพล                         | อสงตอ                               | งาน                |         |            |                        |
|----------------------------------------|------------------------------|-------------------------------------|--------------------|---------|------------|------------------------|
| ที่: 2014-0                            | 4-25 10:17                   | Ward :                              |                    |         | รหัส (ENT1 | 🗌 🗆 ดูข้อมูลทุก ward 💷 |
|                                        |                              | รับให                               | u                  | จำหน่าย |            | รวมทั้งหมด             |
|                                        | ขอมว                         | รับย้า                              | ٤I                 | ย้ายไป  |            | <u>คงพยาบาล 24 คน</u>  |
| 800                                    |                              |                                     |                    |         |            |                        |
| export to e                            | excel                        | ถึงแก่ก                             | 55ม                |         |            |                        |
| export to (<br>้อมูลผู้ปั<br>เที 25 เม | ะxcel<br>ไวยคงพ<br>ย. 2557 เ | ถึงแก่ก<br>ยาบาล<br>วลาดั้งแต่ 08:0 | รรม<br>)1น. ถึง 1( | 0:17u.  |            |                        |

5. เมนู "Communication form"

ใช้เพื่อแสดงข้อกวามเพื่อติดต่อสื่อสารระหว่างเจ้าหน้าที่เช่นเจ้าหน้าที่สูนย์ประสาน สิทธิ ต้องการส่งข้อกวามให้ทราบเรื่องขอส่งผู้ป่วยมาติดต่อเช็กสิทธิ

| แผนก       |           |            |            |   |
|------------|-----------|------------|------------|---|
| วันบันทึก  | ผู้บันทึก | วันรับทราบ | ผู้รับทราบ | 4 |
| 22-04-2557 |           |            |            |   |
|            |           |            |            |   |
|            |           |            |            |   |
|            |           |            |            | - |

เมื่อดับเบิลคลิกเลือกผู้ป่วยที่ต้องการ จะเข้าสู่หน้าต่างการสั่งการรักษา ซึ่งจะมี ลักษณะเหมือนกับหน้าต่างการสั่งยาของผู้ป่วยนอก

| . 4000 000 1                      | Ward : 5 คน                                         |                                    |                                                       |         |         | Usern                                    | ame           |      |                                           |                                   |                |
|-----------------------------------|-----------------------------------------------------|------------------------------------|-------------------------------------------------------|---------|---------|------------------------------------------|---------------|------|-------------------------------------------|-----------------------------------|----------------|
| เคียง                             | HN                                                  | ชื่อ                               | สกุล                                                  | เพต     | อายุ    | วันรับ                                   | เวลา          | los  | LX                                        | ซี                                | อเตียง         |
| /DSC01                            |                                                     |                                    |                                                       |         |         |                                          |               |      |                                           | 01 Sub C                          | CU เตียง 1 (08 |
| MDSC02                            |                                                     |                                    |                                                       | ល្ង     | 47 ป    | 01-04-255                                | 7 14:10       | 12   |                                           | 02 Sub C                          | CU เตียง 2 (08 |
| ADSC03                            |                                                     |                                    |                                                       | លូ      | 56 ป    | 02-04-255                                | 7 10:26       | 12   |                                           | 03 Sub C                          | CU เตียง 3 (08 |
| /DSC04                            |                                                     |                                    |                                                       | Ü       | 83 ป    | 29-03-255                                | 7 13:29       | 40   |                                           | 04 Sub C                          | CU เดียง 4 (08 |
| MDSC05                            |                                                     |                                    |                                                       | លូ      | 73 ป    | 25-03-255                                | 7 05:03       | 83   |                                           | 05 Sub Cl                         | CU เดียง 5 (08 |
| MDSC06                            |                                                     |                                    |                                                       | ช       | 67 ป    | 27-03-255                                | 7 15:29       | 60   |                                           | 06 Sub C                          | CU เดียง 6 (08 |
| MDSC07                            |                                                     |                                    |                                                       |         |         |                                          |               |      |                                           | สำรอง Sul                         | o CCU เตียง ส่ |
| MDSC08                            |                                                     |                                    |                                                       |         |         |                                          |               |      |                                           | สำรอง Sul                         | o CCU เดียง ส่ |
| txn 776380                        | 02 9                                                | iub CCU เตียง 2 (                  | 0831) <i>คราจลอ</i> ร                                 | เล็กเฮี | าารจักษ |                                          | อมลภาพผู้ป่วย | ราย  | งานผลกา                                   | รขอเลือด                          | intusion       |
|                                   |                                                     |                                    |                                                       |         |         |                                          |               |      |                                           | STATISTICS                        |                |
| ECO                               | 3 Recorder                                          |                                    | munication form                                       |         | Daily I | Report                                   | Vital signs   | ข้อ  | มูลผู้ป่วยจ                               | กำหน่าย                           |                |
| ECO                               | 3 Recorder                                          | COM                                | munication form                                       |         | Daily I | Report                                   | Vital signs   | ข้อ  | <b>ม</b> ุลผู้ป่วยจ                       | กำหน่าย                           |                |
| ECC                               | 3 Recorder                                          | <i></i>                            | munication form                                       |         | Daily I | Report<br>ยา 05                          | Vital signs   | ข้อ  | มูลผู้ป่วยจ<br>43                         | <del>ถ้หน่าย</del><br>6.00        |                |
| ECC<br>ประเภ                      | 3 Recorder<br>าทสิทธิ UC                            | <i>com</i><br>:S(บุคคลที่มีบั      | <i>munication form</i><br>Iญหาสถานะและสิ              | r       | Daily I | Report<br>ยา 05<br>Lab                   | Vital signs   | ข้อ  | มูลผู้ป่วยจ<br>43<br>4,17                 | <del>îmน่าย</del><br>6.00<br>0.00 |                |
| ECC<br>ประเภ<br>ต้องชำระกา        | 3 Recorder<br>าทสิทธิ UC<br>รณีสิทธิถูกต้อ          | <i>com</i><br>:S(บุคคลที่มีบั<br>ง | <i>ทานที่เอสโอก โอกท</i><br>ใญหาสถานะและสิ<br>580.00  | r       | Daily I | Report<br>ยา 05<br>Lab<br>X-ray          | Vital signs   | ข้อ  | มูลผู้ป่วยจ<br>43<br>4,17<br>3,24         | 6.00<br>6.00<br>0.00              |                |
| ECC<br>ประเภ<br>ด้องชำระก<br>ชำระ | 3 Recorder<br>กทสิทธิ UC<br>รณีสิทธิถูกด้อ<br>เแล้ว | <i>com</i><br>:S(บุคคลที่มีบั<br>ง | <i>ทานทเธลิปอก โอเท</i> า<br>ไญหาสถานะและสิ<br>580.00 | r       | Daily   | Report<br>ยา 05<br>Lab<br>X-ray<br>อื่นๆ | Vital signs   | รั ส | ¥จยั่ป่วย∘<br>43<br>4,17<br>3,24<br>53,02 | 6.00<br>0.00<br>0.00<br>2.00      |                |

| txn : 76!             | 5699 HN: 2803180 କ୍ଷିa | 1        | testopd7    | zz [u   | เ49 ป]<br>สวร | วหา : 16-01-2557 13:20 เตยง<br>Drug Reconciliation [Filter.(c)] | Shr       | 5001<br>ww.all | Off ero    |                         |   |
|-----------------------|------------------------|----------|-------------|---------|---------------|-----------------------------------------------------------------|-----------|----------------|------------|-------------------------|---|
| สิทธิ                 | เพื่อได้ (อื่นช)       |          | วันที่      | เวลา    | হন্টর         | รายการ                                                          | #         | ราคา           | P          | В                       |   |
| สิทธิหลัก             | เมื่อได้ (ริ่มษ)       |          | 19-05-2557  | 12:26   | BERT01        | *Cancel*Beramol Tab 500 mg                                      | 1         | 1.00           | 35         | В                       |   |
| Las                   | enues (2 + 1)          | -        | 19-05-2557  | 12:26   | BERT01        | *Cancel*Beramol Tab 500 mg                                      | -1        | -1.00          | 36         | В                       |   |
|                       |                        | <u>K</u> | 20-05-2557  | 10:45   | BERT01        | Beramol I ab 500 mg                                             | 1         | 1.00           | 37         |                         | - |
| 6281                  | หมด                    |          |             |         |               |                                                                 |           |                |            |                         | - |
| รพ หลก                | มหาราชนครเชียงไหม่     |          | 21-04-2557  | 14.09   | 140044        | *Cancel*I trinalusis(IIA) bu automation                         | 1         | -100.00        | 8          | B                       | - |
| SW 523                |                        |          | 29-04-2557  | 10:57   | 1.01          | *Cancel*CBC (Central Lab)                                       | 1         | 110.00         | 9          | B                       |   |
| Referann              |                        |          | 19-05-2557  | 10:26   | L01           | *Cancel*CBC (Central Lab)                                       | -1        | -110.00        | 10         | В                       |   |
| 1.99                  |                        |          |             |         |               |                                                                 |           |                |            |                         | - |
| Laucor                |                        |          | 30-04-2557  | 11:10   | NM21          | PET scan in oncology[F-18 FDG](PET-CT)                          | 1 :       | 25,000.00      | 1          |                         |   |
| 0.84.0 (m.            | <b></b>                | 2        | 30-04-2557  | 11:10   | NM22          | CT whole body (PET-CT)                                          | 1 :       | 20,200.00      | 1          |                         |   |
| Refer ไป              |                        |          |             |         |               |                                                                 |           |                |            |                         | - |
| 199                   |                        |          | 12-03-2557  | 11:02   | R0000148      | 3 *Cancel*(R)สายฟิตดิ์วทิ้ว ชนาด 10x100 ซม.                     | -4        | -40.00         | 5          | В                       |   |
| Lalicon               |                        |          | 17-04-2557  | 18:09   | 93.57.A1      | "Cancel"Dressing(การทำแผลแห็ง/แผลเย็บ/ครั้ง/                    | 1         | 90.00          | 6          | B                       |   |
| 0.00.010              |                        |          | 17-04-2557  | 18:09   | 93.57.A1      | "Lancel"Dressingโการทำแผลแหง/แผลเอบ/ครง/                        | -1        | -90.00         | 1          | В                       | - |
| Hx<br>มาเพื่อ         |                        |          |             |         | _             |                                                                 | ~         |                |            |                         | - |
| LIF                   |                        |          | Sign        |         |               |                                                                 |           |                | -          | _                       |   |
|                       | we i ii i BP(OPD)      | 18:      | Dx : A000 ( | Cholera | a due to      |                                                                 | J         |                |            |                         |   |
| 2                     |                        |          | Bx :        |         | 7             |                                                                 |           |                |            |                         | + |
| อายุครรภ์             |                        | Г        | X ELL       | antil   | nin DC        | Summany Growth Rate Nutrition ອ້ອຍອອຍ                           | าติโ      | عاد            | ະວັຫີຄວາ   |                         |   |
|                       |                        |          | Dial and    | DC      | Summar        | v (nurce) Vital cign Charte concitivity                         | Con       | cult           | - 30ITT    | 0 0111                  |   |
| and the second second |                        |          |             | 00      | Summar        | y (norse) what sight charts sensitivity L                       | Con       | Sun            | 1          | 4                       | / |
| อาการ                 |                        | -        |             |         |               |                                                                 | $\Lambda$ | -              | 1          | /                       |   |
| เป็นมา                |                        |          |             | ſ       | ר —           |                                                                 |           |                | 7          | $\langle \cdot \rangle$ |   |
| แพ้                   |                        |          |             |         | E             |                                                                 | G         |                | /          | 1                       |   |
| กลุ่มเลือด            | (·)                    |          |             | ,       |               |                                                                 |           |                | /          |                         | 1 |
| โทร                   |                        |          | -           |         |               |                                                                 | 5         |                |            |                         | 2 |
|                       |                        |          | PACs        |         | Stemi         | Thrombolysis Newborn record                                     |           | ~              |            | /                       |   |
|                       |                        |          |             |         |               |                                                                 |           |                | $\searrow$ | 50 C                    |   |
|                       |                        |          |             |         |               |                                                                 |           | /              | $\sim$     | <                       |   |
|                       |                        |          |             |         | - н           |                                                                 |           |                |            | ~                       |   |

# <u>เมนูอื่นๆ</u>

|     |                           | ം ം ം      | אצע בצא    | י ס וו עפ        |
|-----|---------------------------|------------|------------|------------------|
| Α   | 11111 "Discharge summary" | สาหราแเพทย | ให้บบทกทัศ | ามลผ้าไวยจาหาบาย |
| 11. | Bio g Discharge Sammary   |            |            |                  |

| 🏦 discharge summary เฉพาะแพท                                                                                                    | ย์ (นศพ.ปี 6 ยังไม่สามารถบันทึกได้)                                                                                                    |                                                                                                    | [                                                                                                    | 0                              | 23 |
|----------------------------------------------------------------------------------------------------|----------------------------------------------------------------------------------------------------|----------------------------------------------------------------------------------------------------|----------------------------------------------------------------------------------------------------|--------------------------------|----|
| ด้นหา HN :                                                                                                    | ค้นหา                                                                                                    |                                                                                                    | แน่งน้อย                                                                                                    | หน่อคำ                         |    |
| TXN         ชื่อ - สกุล           771771 ส         NTโสด           73520 ส         4edเคมี           728632 ส         NTโสด           724408 ส         Medเคมี           720559 ส         NTโสด           715936 ส         NTโสด | ward         วัน adm         วัน d           1 (Ward)         28/02/57 02/05/           ม่ามัด (Ward)         13/06/5614/06/           1 (Ward)         24/04/5627/05/           ม่ามัด (Ward)         21/03/5626/03/           ม่ามัด (Ward)         21/03/5626/03/           1 (Ward)         21/02/5603/03/           1 (Ward)         21/01/5611/02/                                                                                                    | c         ผู้บันทึก         ตำแหน่ง           57 เพิ่มการบันทึกใหม่         56           56         REG-SuperUsei           56         REG-SuperUsei           56         Doctor - Oncol           56         Doctor - Reside                                           | สร้างเมื่อ         แสไข           12/07/56         -           15:36         -           19/06/56         -           15:12         -           ogist         14/06/56           11:39         -           13/06/56         -           17:49         - | มล่าสุด สบ<br>-<br>-<br>-<br>- | m  |
| 🏽 discharge summary ເฉพาะแพท                                                                                                    | ย์ (นศพ.บี 6 ยังไม่สามารถบันทึกได้)                                                                                                    |                                                                                                    |                                                                                                    |                                | 83 |
| ภาควิชา<br>ชื่อ - สกุล                                                                                                    | 01 อายุรศาสตร์                                                                                                    | AN :735520                                                                                                    |                                                                                                    |                                |    |
| เลขบระจาดวบระชาชน<br>วันที่รับ                                                                                                    | 13/06/56 15:26 วันที่จำหน่าย : 14/0                                                                                                    | )6/56 13:40 LOS 1 ກັນ                                                                                                    |                                                                                                    |                                |    |
| หอผูปวย<br>ที่อยู่ผู้ป่วย                                                                                                    | Medเคมบำบัด (Ward)                                                                                                    | ) เบอร์โทร :                                                                                                    |                                                                                                    |                                |    |
| ชื่อ-สกุล ญาติผู้ที่ติดต่อ                                                                                                    |                                                                                                    | ความส้มพันธ์กับผู้ป่วย :                                                                                                    |                                                                                                    |                                | ш  |
| ที่อยู่ ญาติผู้ที่ติดต่อ                                                                                                    | บดก.                                                                                                    | เบอร์โทร :                                                                                                    |                                                                                                    |                                |    |
| กรุปเลือด:                                                                                                    |                                                                                                    |                                                                                                    |                                                                                                    |                                |    |
| Cause of injury                                                                                                    |                                                                                                    |                                                                                                    |                                                                                                    |                                |    |
| หมาร์ hote (ICIVF).<br>ระดับ PPS<br>การดูแลต่อเนื่อง                                                                                                    | 80<br>: Case SarcomaAdmit มารับ chemo rx<br>ได้<br>แนะนำก่อนกลับบ้าน<br>1.มาตามน์ดอย่างต่อเนื่องเพื่อรับยาเคมีปา<br>2.รับประทานยาตามแผนการรักษา<br>3.การตูแลสุขอนามีขอย่างเสมาเสมอ<br>-การตุ้มน้ำอย่างน้อยวันละ 1-2 ลิตร หรือ I<br>-การดูแลสุขอนามีขอย่างสมาเสมอ<br>-การนอนหลับพัทศอนอย่างเพียงพอ อย่าง<br>-การฉอนหลับพัทศอนอย่างเพียงพอ อย่าง<br>-การฉอนหลับพัทศอนอย่างเพียงพอ อย่าง<br>-การออกกำลังกายอย่างเหมาะสมเพื่อเสริ<br>-การออกกำลังกายอย่างเหมาะสมเพื่อเสริ<br>-หลักเลี้ยงของมีคม เพราะะห่าให้เลือดอ<br>-ระวังหน้ามืดเป็นฉม จากกาวะบับกเลือดแ | แต่แพทย์ให้oFF chemoไปก่อน plan RT ให้<br>เบ้ต<br>5 หมู่ หลิกเลี่ยงอาหาร สุกๆดิบๆ ปิ้ง ย่าง<br>8-10 แก้ว<br>น้อยวินละ 6-8 ชั่วโมง<br>1 โดยการปิด mask หรือ ไม่เข้าใกล้เพื่อไม่ให้ร่<br>มสร้างภูมิต้านทานให้แก่ร่างกาย<br>อกง่ายแล้วหยุดยากจากภาวะเกล็ดเลือดต่ำ<br>ลงต่า | ครบก่อน แททย์ให้ก<br>างกายติดเชื้อง่ายจ                                                                                                    | เส้บบ้าน<br>ากภาวะ             |    |

| NDUNIT/ CDDs (NS                                                  | -10                                                                                                    |                                                                                                    |                                                                                                    |                                                                                                    |                                                                                    |                                                                            |                                                 |                                     |                         |
|-------------------------------------------------------------------|----------------------------------------------------------------------------------------------------|----------------------------------------------------------------------------------------------------|----------------------------------------------------------------------------------------------------|----------------------------------------------------------------------------------------------------|------------------------------------------------------------------------------------|----------------------------------------------------------------------------|-------------------------------------------------|-------------------------------------|-------------------------|
| Diagnosis :                                                       | ี.ด้นทา I                                                                                                    | cd10 code                                                                                                    | Icd 10                                                                                                    | ) Description                                                                                                    |                                                                                    |                                                                            |                                                 | Diag Type                           |                         |
| Double click ช่องค้นหา                                            | c031                                                                                                    | C031                                                                                                    | Malign                                                                                                    | ant neoplasm o                                                                                                    | of gum, lower                                                                      | gum                                                                        |                                                 | 1 Principle                         | •                       |
| เพื่อล้างข้อมูล                                                   | z511                                                                                                    | Z511                                                                                                    | Chem                                                                                                    | otherapy sessio                                                                                                    | on for neoplas                                                                     | sm                                                                         |                                                 | 2 Co-morbidit                       | •                       |
|                                                                   | +                                                                                                    |                                                                                                    |                                                                                                    |                                                                                                    |                                                                                    |                                                                            |                                                 |                                     |                         |
| Diagnosis<br>ที่ไม่พบใน icd 10 :                                  | 6                                                                                                    |                                                                                                    |                                                                                                    |                                                                                                    | *                                                                                  | Morr<br>Morr<br>Morr                                                       | oho1: M<br>oho2: M<br>oho3: M                   |                                     |                         |
| Operation Procedure:<br>Double click ช่องค้นหา<br>เพื่อล้างข้อมูล | . ค้นหา<br>                                                                                                    | Icd9 Code                                                                                                    | e Icd91                                                                                                    | Description                                                                                                    |                                                                                    |                                                                            | ข้าง/ต่                                         | าแหน่ง ครั้งที                      |                         |
| Operation Procedure<br>ที่ไม่พบใน icd 9 :                         |                                                                                                    |                                                                                                    |                                                                                                    |                                                                                                    | *                                                                                  |                                                                            |                                                 |                                     |                         |
|                                                                   | เ<br>⊢ตรวจสอบค่า                                                                                                    | DRG:                                                                                                    |                                                                                                    |                                                                                                    |                                                                                    |                                                                            |                                                 |                                     |                         |
|                                                                   | Check<br>(V 5.1 กดปุ่ง                                                                                                    | : DRG V!<br>มไหนก็ได้)                                                                                                    | 5                                                                                                    | Check DF                                                                                                    | RG V5.1                                                                            | Check                                                                      | DRG V                                           | 5.1                                 |                         |
|                                                                   | Warn · 0                                                                                                    | Frr                                                                                                    | ror · D                                                                                                    | Dra · 2                                                                                                    | 8699 Rw -                                                                          | · 0.1462 A                                                                 | dirw · 0                                        | 1462                                |                         |
|                                                                   |                                                                                                    |                                                                                                    |                                                                                                    |                                                                                                    |                                                                                    | . OTT TOL A                                                                |                                                 |                                     |                         |
|                                                                   |                                                                                                    |                                                                                                    |                                                                                                    |                                                                                                    |                                                                                    |                                                                            |                                                 |                                     | 7                       |
|                                                                   |                                                                                                    |                                                                                                    |                                                                                                    |                                                                                                    |                                                                                    |                                                                            |                                                 |                                     |                         |
|                                                                   | เช็คผล                                                                                                    | Lab / Xı                                                                                                    | ray / 0                                                                                                    | R / Patho (Co                                                                                                    | opy,Paste a                                                                        | วนที่ต้องการส                                                              | งงใน Clin                                       | ical Summar                         | y ได้)                  |
|                                                                   | เช็คผล                                                                                                    | Lab / Xr                                                                                                    | ray / 0                                                                                                    | R / Patho (Co                                                                                                    | opy,Paste a                                                                        | ่วนที่ต้องการส                                                             | งงใน Clin                                       | ical Summar                         | y ได้)                  |
| Lab LabMicro X-r                                                  | เช็คผล<br>ray Oper                                                                                                    | Lab / Xr<br>ration OR                                                                                                    | ray / O<br>Cy1                                                                                                | R / Patho (Co<br>tology Path                                                                                         | opy,Paste तं<br>hology Pro                                                         | วนที่ต้องการส<br>oc non OR                                                 | ลงใน Clin<br>ค่าใช้จ่า                          | ical Summar<br>ย อุปกรณ์            | y ได้)<br>ที่เช้        |
| Lab LabMicro X-r                                                  | เช็คผล<br>ray Oper                                                                                                    | Lab / Xr                                                                                                    | ray / O                                                                                                    | R / Patho (Co<br>tology Path                                                                                         | opy,Paste a                                                                        | ่วนที่ต้องการส<br>oc non OR                                                | งงใน Clin<br>ค่าใช้จ่า                          | ical Summar<br>ย อุปกรณ์            | y ได้)<br>ที่ไข้        |
| Lab LabMicro X-r                                                  | เช็คผล<br>ray Oper                                                                                                    | Lab / Xr<br>ation OR                                                                                                    | ray / O                                                                                                    | R / Patho (Co<br>tology Path                                                                                         | opy,Paste a<br>lology Pro                                                          | ่วนที่ต้องการส<br>oc non OR                                                | งงใน Clin<br>ค่าใช้จ่า                          | ical Summar<br>ย อุปกรณ์            | y ได้)<br>ที่ไช้        |
| Lab LabMicro X-r                                                  | เช็คผล<br>ray Oper                                                                                                    | Lab / Xr                                                                                                    | ray / O                                                                                                    | R / Patho (Co<br>tology Path                                                                                         | opy,Paste a<br>lology Pro                                                          | ่วนที่ต้องการส<br>oc non OR                                                | ลงใน Clin<br>ค่าใช้จำ                           | ical Summar<br>ย อุปกรณ์            | y ได้)<br>ที่ไข้        |
| Lab LabMicro X-r                                                  | เช็คผล<br>ray Oper                                                                                                    | Lab / Xr<br>ation OR                                                                                                    | ray / O                                                                                                    | R / Patho (Co<br>tology Path                                                                                         | opy,Paste a<br>ology Pro                                                           | ่วนที่ต้องการะ<br>oc non OR                                                | งงใน Clin<br>ดำใช้จำ                            | ical Summar<br>ย อุปกรณ์            | y ได้)<br>ที่ใช้        |
| Lab LabMicro X-r                                                  | เช็คผล<br>ray Oper<br>:Pleomorphic                                                                                                    | Lab / Xr<br>ation OR                                                                                                    | ray / O                                                                                                    | R / Patho (Co<br>tology Path                                                                                         | opy,Paste a<br>nology Pro                                                          | ่วนที่ต้องการะ<br>oc non OR                                                | ลงใน Clin<br>ต่าใช้จำ                           | ical Summar<br>ม อุปกรณ์            | y ได้)<br>ที่ไข้        |
| Lab LabMicro X-r                                                  | เช็คผล<br>ray Oper<br>:Pleomorphia<br>Jung : no m<br>s/p neoadju                                                                                                 | Lab / Xr<br>ation OR<br>c osteosa<br>etastasis<br>ivant RT(                                                                                                    | ray / O<br>Cyt                                                                                                | R / Patho (Co<br>tology Path<br>Rt alveolar ridge<br>CGy x 10Fx)>                                                    | opy,Paste a<br>lology Pro<br>e<br>CM (single I                                     | ่วนที่ต้องการส<br>oc non OR                                                | ลงใน Clin<br>ต่าใช้จา<br>e last 21/             | ical Summar<br>ย อุปกรณ์<br>3/56)   | y ได้)<br>สีเช้         |
| Lab LabMicro X-r                                                  | เช็คผล<br>ray Oper<br>:Pleomorphic<br>lung : no m<br>s/p neoadju<br>s/p Rt segn                                                                                  | Lab / Xr<br>ation OR<br>etastasis<br>ivant RT(<br>nental ma<br>osaccom                                                                                                    | ray / O<br>Cyt<br>arcoma I<br>( 3000 (<br>andibule<br>a ture                                                  | R / Patho (Cd<br>tology Path<br>Rt alveolar ridge<br>cGy x 10Fx)-><br>ctComy+ Rt sub-                                | opy,Paste a<br>tology Pro<br>e<br>CM (single I<br>mandibular gi                    | ้วนที่ต้องการส<br>oc non OR                                                | ลงใน Clin<br>ดาใช้จา<br>e last 21/<br>26/4/56   | ical Summar<br>ย สุปกรณ์<br>3/56)   | y (ล)<br>ส์เษ้          |
| Lab LabMicro X-r                                                  | เช็คผล<br>ray Oper<br>:Pleomorphic<br>Jung : no m<br>s/p neoadju<br>s/p Rt segn<br>Patho: oste<br>LN, '                                                          | Lab / Xr<br>ation OR<br>c osteosa<br>etastasis<br>ivant RT(<br>nental ma<br>osarcoma<br>Vein invai                                                                              | ray / O<br>Cyt<br>arcoma I<br>( 3000 (<br>andibule<br>a, tumo<br>ation: ne                                    | R / Patho (Co<br>tology Path<br>Rt alveolar ridge<br>cGy x 10Fx)><br>ectomy+ Rt sub<br>r invade bucca<br>ag          | opy,Paste a<br>notogy Pro<br>e<br>CM (single I<br>omandibular gi<br>al mucosa, mai | ้วนที่ต้องการส<br>oc non OR<br>IFOS x 2 cycle<br>iland excision<br>indible | ลงใน Clin<br>ค่าใช้ร่า<br>e last 21/<br>26/4/56 | ical Summar<br>ย ( อุปกรณ์<br>3/56) | y ได้)<br>ที่ใช้        |
| Lab LabMicro X-r                                                  | เช็คผล<br>ray Oper<br>:Pleomorphic<br>Jung : no m<br>s/p neoadju<br>s/p Rt segn<br>Patho: oste<br>LN,<br>+ve                                                     | Lab / Xr<br>ation OR<br>costeosa<br>etastasis<br>rvant RT<br>mental ma<br>osarcoma<br>Vein invar<br>margin a                                                                    | ray / O<br>Cyt<br>arcoma I<br>( 3000 (<br>andibule<br>a, tumo<br>ition: ne<br>it poste                        | R / Patho (Co<br>tology Path<br>Rt alveolar ridge<br>cGy x 10Fx)><br>ectomy+ Rt sub<br>rior                          | opy,Paste a<br>notogy Pro<br>e<br>CM (single I<br>omandibular gi<br>al mucosa, mai | ้วนที่ต้องการส<br>oc non OR<br>IFOS x 2 cycle<br>iland excision<br>indible | ลงใน Clin<br>ตาไข้จำ<br>e last 21/<br>26/4/56   | ical Summar<br>ย ( อุปกรณ์<br>3/56) | y ได้)<br>ที่ใช้        |
| Lab LabMicro X-r                                                  | เช็คผล<br>ray Oper<br>: Pleomorphic<br>A lung : no m<br>s/p neoadju<br>s/p Rt segn<br>Patho: oste<br>LN,<br>+ve<br>start IFOS 0                                  | Lab / Xr<br>ation OR<br>costeosa<br>etastasis<br>ivant RT(<br>nental ma<br>osarcoma<br>Vein invar<br>margin at<br>C3D1 22/                                                      | ray / O<br>Cyt<br>arcoma I<br>( 3000 (<br>andibule<br>a, tumo<br>ition: ne<br>it poste<br>5/56                | R / Patho (Co<br>tology Path<br>Rt alveolar ridgo<br>cGy x 10Fx)><br>cctomy+ Rt sub<br>rior<br>ag<br>rior            | opy,Paste a<br>notogy Pro<br>e<br>CM (single I<br>omandibular gi<br>il mucosa, mai | ้วนที่ต้องการส<br>oc non OR<br>IFOS x 2 cycle<br>land excision<br>indible  | ลงใน Clin<br>ตาไข้จา<br>e last 21/<br>26/4/56   | ical Summar<br>u สุปกรณ์<br>3/56)   | y ได้)<br>ส์ใช้         |
| Lab LabMicro X-r                                                  | เช็คผล<br>ray Oper<br>: Pleomorphic<br>Jung : no m<br>s/p neoadju<br>s/p Rt segn<br>Patho: oste<br>LN,<br>+ve<br>start IFOS (                                    | Lab / Xr<br>ation OR<br>ation OR<br>costeosa<br>etastasis<br>ivant RT(<br>nental ma<br>cosarcoma<br>Vein inva<br>Vein inva<br>Vein inva<br>C3D1 22/<br>cod                      | arcoma I<br>(3000 d<br>andibule<br>a, tumo<br>ition: ne<br>it poste<br>(5/56<br>de JEOS                       | R / Patho (Co<br>tology Path<br>Rt alveolar ridge<br>cGy x 10Fx)><br>cctomy+ Rt sub<br>r invade bucca<br>ag<br>rior  | opy,Paste a<br>nology Pro<br>e<br>CM (single I<br>mandibular gl<br>i mucosa, mai   | วนที่ต้องการส<br>oc non OR<br>IFOS x 2 cycle<br>land excision<br>andible   | ลงใน Clin<br>ต่าไข้จา<br>e last 21/<br>26/4/56  | ical Summar<br>u สุปกรณ์<br>3/56)   | y ได้)<br>พี่ไม่<br>E   |
| Lab LabMicro X-r                                                  | เช็คผล<br>ray Oper<br>: Pleomorphic<br>lung : no m<br>s/p neoadju<br>s/p Rt segn<br>Patho: oste<br>LN,<br>+ve<br>start IFOS (<br>                                | Lab / Xr<br>ation OR<br>costeosa<br>etastasis<br>ivant RT(<br>nental ma<br>osarcoma<br>Vein inva<br>Wein inva<br>margin al<br>C3D1 22/<br>too cine<br>red                       | arcoma l<br>( 3000 /<br>andibule<br>a, tumo<br>tion: ne<br>t poste                                            | R / Patho (CC<br>tology Path<br>Rt alveolar ridge<br>cGy x 10Fx)><br>cComy+ Rt sub<br>r invade bucca<br>ag<br>rior   | opy,Paste a<br>nology Pro<br>e<br>CM (single I<br>mandibular gl<br>il mucosa, mai  | วนที่ต้องการส<br>oc non OR<br>IFOS x 2 cycle<br>land excision<br>andible   | ลงใน Clin<br>ต่าไข้จา<br>e last 21/<br>26/4/56  | ical Summar<br>u สุปกรณ์<br>3/56)   | y ได้)<br>พี่ไม่<br>E   |
| Lab LabMicro X-r                                                  | เช็คผล<br>ray Oper<br>:Pleomorphic<br>lung : no m<br>s/p neoadju<br>s/p Rt segn<br>Patho: oste<br>LN,<br>+ve<br>start IFOS (<br>                                 | Lab / Xr<br>ation OR<br>ation OR<br>costeosa<br>etastasis<br>ivant RT(<br>nental ma<br>cosarcoma<br>vein inval<br>margin at<br>C3D1 22/<br>to costeosa<br>margin at<br>C3D1 22/ | ray / O<br>Cyri<br>arcoma I<br>( 3000 /<br>andibule<br>a, tumo<br>tion: ne<br>ti poste<br>(5/56<br>()<br>5/56 | R / Patho (CC<br>tology Path<br>Rt alveolar ridge<br>cGy x 10Fx)><br>ctomy+ Rt sub<br>or invade bucca<br>ag<br>rior  | opy,Paste a<br>nology Pro<br>e<br>CM (single I<br>mandibular g<br>il mucosa, ma    | วนที่ต้องการส<br>oc non OR<br>IFOS x 2 cycle<br>land excision<br>andible   | ลงใน Clin<br>ตาไข้จา<br>e last 21/<br>26/4/56   | ical Summar<br>u อุปกรณ์<br>3/56)   | y ไถ้)<br>พี่ได้<br>E   |
| Lab LabMicro X-r                                                  | เช็คผล<br>ay Oper<br>Pleomorphic<br>lung : no m<br>s/p neoadju<br>s/p Rt segn<br>Patho: oste<br>LN,<br>+ve<br>start IFOS (<br>: 2 Improv<br>1 With A             | Lab / Xr<br>ation OR<br>c osteosa<br>etastasis<br>ivant RT(<br>nental ma<br>osarcoma<br>Wein inval<br>margin al<br>C3D1 22/<br>for einel<br>red<br>upproval                     | arcoma I<br>( 3000 /<br>andibule<br>a, tumo<br>tion: ne<br>ti poste<br>(5/56                                  | R / Patho (CC<br>tology Path<br>Rt alveolar ridge<br>cGy x 10Fx)><br>ectomy+ Rt sub<br>or invade bucca<br>ag<br>rior | opy,Paste a<br>nology Pro<br>e<br>CM (single II<br>mandibular g<br>il mucosa, mai  | วนที่ต้องการส<br>oc non OR<br>IFOS x 2 cycle<br>land excision<br>indible   | ลงใน Clin<br>ดาใช้จา<br>e last 21/<br>26/4/56   | ical Summar<br>u อุปกรณ์<br>3/56)   | y la)<br>र्श्रस्तिं     |
| Lab LabMicro X-r                                                  | เช็คผล<br>ay Oper<br>Pleomorphic<br>lung : no m<br>s/p neoadju<br>s/p Rt segn<br>Patho: oste<br>LN, '<br>+ve<br>start IFOS (<br>: 2 Improv<br>: 1 With A<br>:    | Lab / Xr<br>ation OR<br>c osteosa<br>etastasis<br>ivant RT(<br>nental ma<br>osarcoma<br>Wein inval<br>margin al<br>C3D1 22/<br>cred<br>upproval                                 | arcoma I<br>( 3000 /<br>andibule<br>a, tumo<br>tion: ne<br>ti poste<br>(5/56                                  | R / Patho (CC<br>tology Path<br>Rt alveolar ridge<br>CGy x 10Fx)><br>ectomy+ Rt sub<br>or invade bucca<br>ag<br>rior | opy,Paste a<br>nology Pro<br>e<br>CM (single II<br>mandibular g<br>il mucosa, mai  | วนที่ต้องการส<br>oc non OR<br>IFOS x 2 cycle<br>land excision<br>endible   | ลงใน Clin<br>ดาใช้จา<br>e last 21/<br>26/4/56   | ical Summar<br>u (อุปกรณ์<br>3/56)  | y lā)<br>र्श्रीखें<br>E |
| Lab LabMicro X-r                                                  | เปิ้คผล<br>ray Oper<br>:Pleomorphic<br>a lung : no m<br>s/p neoadju<br>s/p Rt segn<br>Patho: oste<br>LN, '<br>+ve<br>start IFOS (<br>:2 Improv<br>:1 With A<br>: | Lab / Xr<br>ation OR<br>c osteosa<br>etastasis<br>ivant RT(<br>nental ma<br>osarcoma<br>Wein invat<br>margin a<br>C3D1 22/<br>t for cinal<br>red                                | arcoma l<br>(3000 /<br>andibule<br>a, tumo<br>tion: nei<br>ti poste<br>(5/56                                  | R / Patho (CC<br>tology Path<br>Rt alveolar ridge<br>CGy x 10Fx)><br>ectomy+ Rt sub<br>or invade bucca<br>ag<br>rior | opy,Paste a<br>notogy Pro<br>e<br>CM (single II<br>mandibular g<br>il mucosa, mai  | วนที่ต้องการส<br>oc non OR<br>IFOS x 2 cycle<br>land excision<br>endible   | ลงใน Clin<br>ดาใช้จา<br>e last 21/<br>26/4/56   | ical Summar<br>u (อุปกรณ์<br>3/56)  | y 1a)<br>र्जस्त         |

B. เมนู "Growth rate" สำหรับบันทึกการเจริญเติบโตของเด็ก

| 🖳 Growth   | Rate  | -          | -         | -                   | 1000                 | and a second of the       | And in the second |
|------------|-------|------------|-----------|---------------------|----------------------|---------------------------|-------------------|
|            |       |            |           |                     |                      |                           |                   |
| กรอกข้อมูล | แสดงต | กรางข้อมูล | aged 0-36 | months : height and | d weight   aged 2-19 | years : height and weight | Head circumfrance |
| วันที่     | HN    | VN         | อายุ      | น้ำหนัก             | ส่วนสูง              | รอบศรัษะ                  | บันทึกโดย         |
|            |       |            |           |                     |                      |                           |                   |

## C. เมนู "Nutrition" สำหรับประเมินสภาวะการขาดสารอาหาร

| Nutrition                                             |                           |     |
|-------------------------------------------------------|---------------------------|-----|
| เพิ่มข้อมูลใหม่                                       |                           |     |
| วันที่ ชื่อ สกุล S                                    | core ผู้ประเมิน           |     |
| ยังไม่มีการบันทึกข                                    | ່ວນູລ                     |     |
| Yana Miran                                            |                           | -01 |
| ้ายมูลสุขาย<br>วันซี่มันชื่อ                          |                           |     |
| ชื่อเชียว                                             |                           |     |
|                                                       | C                         |     |
|                                                       |                           |     |
|                                                       | - 1                       |     |
| AN  หอดูบาย                                           |                           |     |
| misjunae IPD                                          |                           |     |
| นาหนกกอนหนา เมอวนท                                    |                           |     |
| นำหนกปกต์ กก. นำหนกปัจจุบน กก. สวนสูง                 | เช่นดเมตร                 |     |
| ผู้ประเมิน และ แล้วรัว                                |                           |     |
|                                                       |                           |     |
|                                                       |                           |     |
| ิดัชนิมวลกาย (Body mass index:BMI) คะแนน              |                           |     |
| (กิโลกรัม/เมตร*เมตร)                                  |                           |     |
|                                                       |                           |     |
|                                                       |                           |     |
| (ii)                                                  |                           |     |
| น้ำหนัก คะแนน                                         |                           |     |
|                                                       |                           |     |
|                                                       |                           |     |
|                                                       |                           |     |
| ประวัติการได้รับสารอาหาร คะแนน                        |                           |     |
| พลังงานที่ต้องการโดยประมาณ kcal/d                     |                           |     |
| วิธีการรับสารอานาร                                    |                           |     |
| ี่ กินเอง □ สายยาง □ หลอดเลือด □ ไม่ได้รับสารอาหารเลย |                           |     |
|                                                       |                           |     |
| ระยะเวลาที่ได้รับสารอาหาร                             |                           |     |
| ร้อยละโดยประมาณของปริมาณของสารอาหารที่ได้รับ          |                           |     |
|                                                       |                           |     |
|                                                       |                           |     |
| ความรุนแรงของโรคร่วม คะแนน                            |                           | _   |
| โรคร่วม                                               | ระดบความรุนแรง<br>0 1 2 3 | -   |
| โรคมะเร็ง                                             |                           |     |
|                                                       | รายละเอียด                |     |
| โรคปอด                                                | e c c c                   |     |
|                                                       | รายละเอียด                |     |
| โรคหัวใจ                                              | • C C C                   |     |
|                                                       | รายละเอียด                |     |

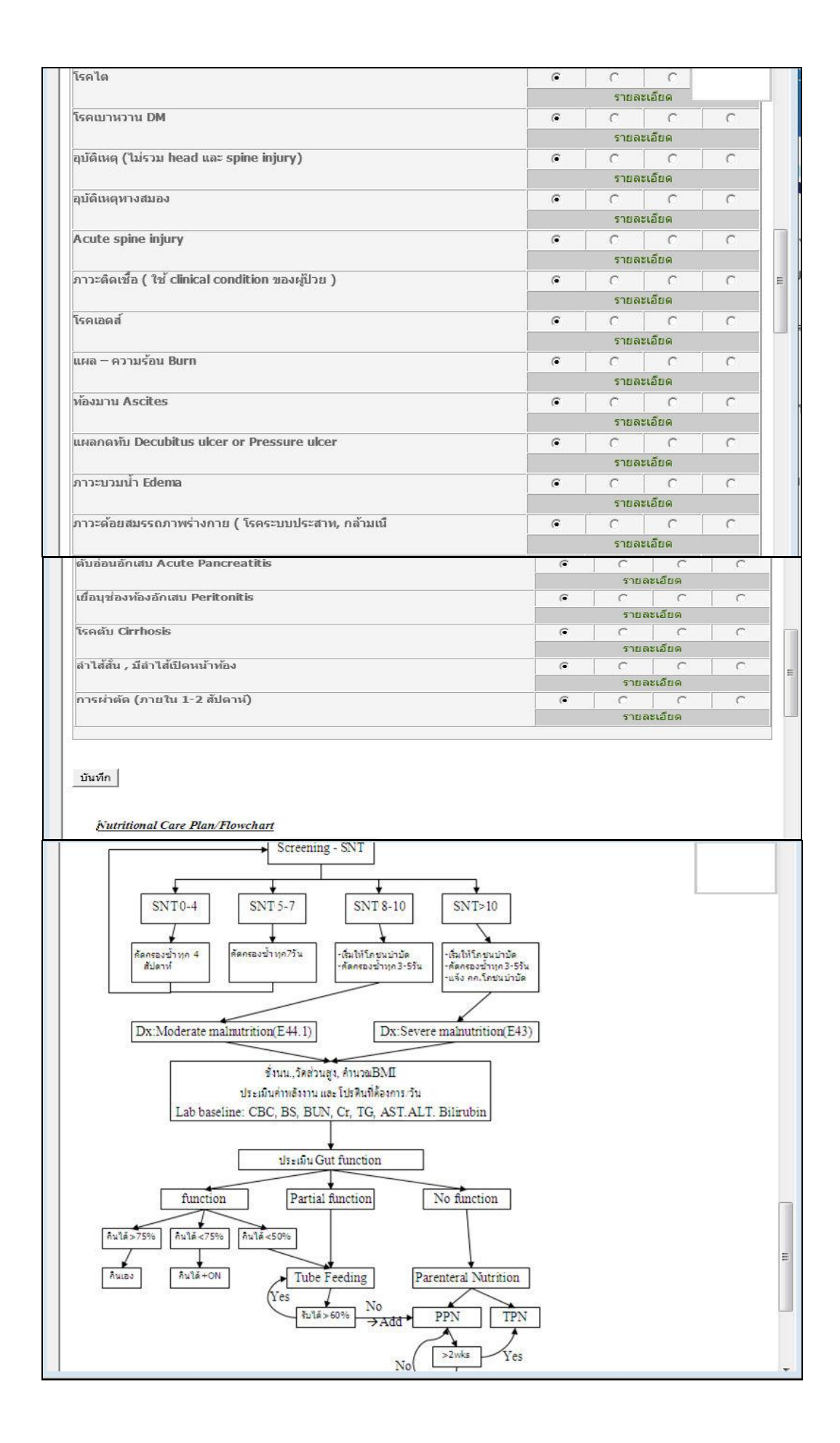

D. เมนู "ข้อมูลญาติ" เป็นข้อมูลญาติ เพื่อใช้ในการติดต่อสื่อสาร

| ้อมูลการติดต่อผู้ป่วย:     |                        |
|----------------------------|------------------------|
| ทีอย่                      |                        |
| เบอร์โทร                   |                        |
| โลมลการติดต่อยาาติ:        |                        |
|                            |                        |
| ชื่อ-สกุล ญาติผู้ที่ติดต่อ |                        |
| ความสัมพันธ์กับผู่ป่วย     | 7                      |
| ที่อยู่ ญาติผู้ที่ติดต่อ   | ที่อยู่เดียวกับผู้ป่วย |
| เบอร์โทร                   |                        |
|                            |                        |

E. เมนู "DC Summary(nurse)" ใช้สำหรับบันทึกการดูแลผู้ป่วยของเจ้าหน้าที่พยาบาล เพื่อใช้ ส่งต่อข้อมูลการดูแลผู้ป่วยให้เป็นไปอย่างต่อเนื่อง

| discharge summary เฉพาะพยาบาล<br>ค้นหา HN :                                                                           | a<br>ค้นหา                                            | -                               | _       |                     |
|----------------------------------------------------------------------------------------------------|-------------------------------------------------------|---------------------------------|---------|---------------------|
| TXN ชื่อ - สกุล  <br>81660                                                                                            | หอผู้ปีวย วัน adm วัน dsc<br>Tโสต 2 (Ward) 15/05/57 - | ผู้บันทึก<br>เพิ่มการบันทึกใหม่ | ตำแหน่ง | ) วัน-<br>เวลา ่ ลบ |
| สรุปผลการพยาบาล:<br>ระดับ I<br>การจูแลต่อเ<br>กรจูแลต่อเ<br>เนอร์โทรติดต่อกลับโรงพย<br>(กรณีต้องการสอบถามข่อมูลเพิ่มเ | PPS :                                                 |                                 |         | *                   |

| ้อมูลผู้ป่วย |                                         |                          |                 |                |                              |                                          |                          |
|--------------|-----------------------------------------|--------------------------|-----------------|----------------|------------------------------|------------------------------------------|--------------------------|
| HN :         |                                         |                          |                 |                |                              |                                          |                          |
| TXN :        |                                         |                          |                 |                |                              |                                          |                          |
| ชื่อ-สกุล :  |                                         |                          | Ward: Meda      | ายุรกรรมหญิง   | 1 (Ward)                     |                                          |                          |
| ARCODE       | LAB NAME                                | ORDER<br>DATE            | RECEIVE<br>DATE | REPORT<br>DATE |                              | SPECIMEN                                 |                          |
| 4887781      | Bacteria(Central<br>Lab)<br>Hemoculture | 27/03/2557               | 27/03/2557      | 31/03/2557     | , Blood culture,<br>,For Rou | @bottle1,bottle2,l<br>itine,For Fungus,: | oottle3,other<br>@For IE |
| C            | DDE                                     |                          |                 | ORG            |                              |                                          | DIA                      |
| \S           | F                                       | Npha-streptoc            | occi            |                |                              |                                          |                          |
|              | ORG                                     | C                        | C CX E L        | X VA           |                              |                                          |                          |
| Alpha-strept | ococci                                  | s                        | s s s s         | ss             |                              |                                          |                          |
|              |                                         |                          |                 |                |                              |                                          | 10-11<br>10-11           |
| ARCODE       | LAB                                     | NAME                     | OF<br>D         | RDER<br>ATE    | RECEIVE<br>DATE              | REPORT<br>DATE                           | SPECIME                  |
| 4946537      | Bacteria(Cen<br>Cເ                      | tral Lab)Routi<br>ılture | nə 28/0         | 4/2557         | 28/04/2557                   | 02/05/2557                               | Sputum                   |
| CO           | DE                                      |                          |                 | ORG            |                              |                                          | DIA                      |
| CNBM         | Acir                                    | netobacter bai           | umannii         |                |                              | F                                        | ew                       |
| Acinetobacte | ORG<br>ər baumannii                     | C                        | ST* SU          |                |                              |                                          |                          |
| ARCODE       | LAB                                     | NAME                     | 0<br>[          | RDER<br>DATE   | RECEIVE<br>DATE              | REPORT<br>DATE                           | SPECIM                   |
| 4968567      | Bacteria(Cen<br>C                       | tral Lab)Rout<br>ulture  | inə 09/         | 05/2557        | 09/05/2557                   | 13/05/2557                               | Sputun                   |
| CODE         |                                         |                          | 0               | RG             |                              |                                          | DIA                      |
| CNBM         | Acinetobac                              | cter baumanni            | i               |                |                              | Modera                                   | ate                      |
| )            | Coagulase                               | -negative sta            | phylococci      |                |                              | Few                                      |                          |
| DMAR         | Pseudomo                                | nas aerugino:            | sa              |                |                              | Many                                     |                          |
|              | ORG                                     | C                        | T CT*           |                |                              |                                          |                          |
| Decudement   | as aeruginosa                           |                          | S               |                |                              |                                          |                          |
| seudomona    |                                         |                          |                 |                |                              |                                          |                          |

F. เมนู "Sensitivity" สำหรับแสดงผลการเพาะเชื้อต่อยาชนิดต่างๆ

|                      |                                                           |                                                                             |             |                            |                               |                                 |                         |                        |          |        | _         | 2                                                                                                    |
|----------------------|-----------------------------------------------------------|-----------------------------------------------------------------------------|-------------|----------------------------|-------------------------------|---------------------------------|-------------------------|------------------------|----------|--------|-----------|----------------------------------------------------------------------------------------------------|
|                      | ด้นหา HN :                                                |                                                                             |             |                            | ค้นหา                         |                                 |                         |                        | แน่งนั   | อย หน  | เอศก (    | @s                                                                                                    |
| TXN                  | ชื่อ - สกุล                                               | หอผู้ป่วย                                                                   |             | วัน adm                    | נים<br>Consult                | ผู้บันทึก                       | to                      | from                   | add      | edit   | รับ       |                                                                                                    |
| 1614                 |                                                           | Pedกุมารเวชกรรม 4 (\                                                        | Ward)       | 14/05/57                   | 14:53 🔽                       | Sul                             |                         |                        |          |        |           | -                                                                                                    |
|                      | 3.01                                                      |                                                                             |             |                            |                               |                                 |                         |                        |          |        |           |                                                                                                    |
|                      |                                                           |                                                                             |             |                            |                               | 🔲 บันทกใหม                      | Fire                    | Ded                    | 20/05/57 |        |           |                                                                                                    |
|                      |                                                           |                                                                             |             |                            |                               | สมาวรรณ                         | Eye                     | Ped                    | 15:45    | -      | 20/05/5   | 7                                                                                                    |
|                      |                                                           |                                                                             |             |                            |                               | วรวุฒ                           | ENI                     | Ped                    | 12:20    | 5      | 16:29     | 1                                                                                                    |
|                      | 4                                                         |                                                                             |             | 1                          | el                            | ×1                              |                         |                        |          |        | 7         |                                                                                                    |
| الألمحة              | ชอ - ส<br>าย(ครั้งหลัง                                    | งกุล :<br>สด) : Padอบวร⊮                                                    | าชเกรรม 4   | - [tŋ 0<br>(Ward           | าบ 2 เดอน 4<br>โ              | าน]                             |                         | HN:                    |          |        |           |                                                                                                    |
| 12191                | วันข์                                                     | สี่รับ:14/05/57                                                             | วันที่จำหา  | (พลเจ<br>น่าย : -          | ·                             | เลว                             | เบ้ตรปร                 | ะชาวชน :               |          |        | 2         |                                                                                                    |
|                      | พื                                                        | lอยู่ :                                                                     |             |                            |                               | โร                              | งพยาบ                   | าลหลัก :               | เทิง     |        |           |                                                                                                    |
|                      | สิทธิการรัก                                               | าษา : ประกันสุขม                                                            | กาพถ้วนห    | หน้า                       |                               |                                 |                         |                        |          |        | Prì       | ht                                                                                                    |
|                      | แท                                                        | ง้ยา : -                                                                    |             |                            |                               |                                 |                         |                        |          |        |           |                                                                                                    |
|                      | Case t                                                    | ype : 🖲 Non-E                                                               | mergency    | y C                        | Emergency                     | C Urgenc                        | у                       |                        |          |        |           |                                                                                                    |
|                      | แพทย่ผู่ปริก                                              | าษา:                                                                        |             |                            | / เบ                          | อร์โทร :                        |                         |                        | _(ไปรด   | เระบุ) |           |                                                                                                    |
|                      | อาจารย์ผู้ดุ                                              | านอะ                                                                        | -           |                            | / เบ                          | อร์โทร :                        |                         |                        |          |        |           |                                                                                                    |
| Fron                 | n Departmen                                               | t of : Pediatric                                                            |             | •                          | 1                             |                                 |                         |                        |          |        |           |                                                                                                    |
| Te                   | Departmen                                                 | t of : ENT                                                                  |             | -                          | Subspec                       | tialty ·                        |                         |                        |          |        |           |                                                                                                    |
| 10                   | Consult t                                                 | voe: Firsto                                                                 | onsult (    | C Noti                     | ifv!                          |                                 |                         |                        |          |        |           |                                                                                                    |
|                      | Duch                                                      |                                                                             | CIII CUIC   | 1,04                       | Conc.                         | It fam . bushus                 | tion and                | propor mo              | n 200 mo | nt     |           |                                                                                                    |
| probl                | Provi                                                     | liaundice                                                                   |             |                            | Const                         | In IOT . Jevalua                |                         | ргорег па              | nageme   | nc     |           | 1                                                                                                    |
| ระหว่า               | sadmit w/u ទើ                                             | avneonatal iaun                                                             | dice wu Tu  | ORCHs                      | infection                     |                                 |                         |                        |          |        |           | 1                                                                                                    |
| พบมี                 | addinic mj a ti                                           | izonioonatai jaan                                                           |             | ontonio                    | mocdom                        |                                 |                         |                        |          |        |           | l                                                                                                    |
| Rube                 | la IgM -ve                                                | , IgG equivocal 1                                                           | 3           |                            |                               |                                 |                         |                        |          |        |           | 1                                                                                                    |
| Anti (               | CMV IgM +ve                                               | e, IgG +ve 19                                                               |             |                            |                               |                                 |                         |                        |          |        |           | l                                                                                                    |
| HSV 3                | &II IgM -ve                                               | e, IgG+ve                                                                   |             |                            |                               |                                 |                         |                        |          |        |           | l                                                                                                    |
| วี่งขอ               | consult เพื่อพิ                                           | วารณาประเม็ญแล                                                              | 22230100100 | ารรักษา                    | เรื่อง จระดะเจ                | tivo hoarina k                  | กระ ที่เกิด             | ร่วมใต้ครับ            |          |        |           | l                                                                                                    |
| 4035                 | consult than                                              | 4 Marine Marine                                                             | o roundan   |                            | 120 associa                   | ave nearing it                  | 755 VIG10               |                        |          |        |           | 1                                                                                                    |
| ขอบค                 | ณครับ                                                     |                                                                             |             |                            |                               |                                 |                         |                        |          |        |           | 1                                                                                                    |
|                      |                                                           |                                                                             |             |                            |                               |                                 |                         |                        |          |        |           |                                                                                                    |
|                      | N. 2002 W. N.                                             | ~~                                                                          |             |                            |                               |                                 |                         |                        |          |        | T         | 1                                                                                                    |
| atient               | brief descrip                                             | <u>ption</u>                                                                |             |                            |                               |                                 |                         |                        |          |        |           |                                                                                                    |
|                      | Hist                                                      | ory :                                                                       |             |                            |                               |                                 |                         |                        |          |        | Pri       | nt                                                                                                    |
| case                 | girl 1 mo 25 d                                            | lay                                                                         |             |                            |                               |                                 |                         |                        |          |        |           | Í                                                                                                    |
| CC: 6                | วเหลืองตาเหลื                                             | องมากขึ้น 1 mo                                                              |             |                            |                               |                                 |                         |                        |          |        |           | 1                                                                                                    |
| PI:                  |                                                           |                                                                             |             |                            |                               |                                 |                         |                        |          |        |           |                                                                                                    |
|                      |                                                           |                                                                             | k G2P1 BV   | M 1 000                    |                               |                                 |                         |                        |          |        |           | l                                                                                                    |
| case                 | preterm DOB<br>อออมีมอยใจเม                               | 19/3/57 GA 31 w                                                             | DV NO 100   | N 1,950                    | Bg c RDS , PF                 | HN , BPD , se                   | osis , AK               | [<br>gontam            | .cin     |        |           |                                                                                                    |
| case<br>แรกค         | preterm DOB<br>ลอดมีหายใจเห                               | 19/3/57 GA 31 พ<br>เนื้อย ใส่ ETT 12 (                                      | day หลังจา  | /v 1,938<br>กนั้นได้       | 8g c RDS , PF<br>O2 ທ່ລ 22 da | 'HN , BPD , sej<br>y + ABO >> A | osis , AK<br>mpicillin  | (<br>, gentamy         | /cin ,   |        | -         | A Party of the second second se |
| case<br>แรกค         | preterm DOB<br>ลอดมีหายใจเห<br>Physical ex                | 19/3/57 GA 31 พ<br>เนื้อย ใส่ ETT 12 (<br>                                  | lay หลังจา  | /v 1,936<br>กนั้นได้       | 8g c RDS , PF<br>O2 ต่อ 22 da | 'HN , BPD , sej<br>y + ABO >> A | osis , AK<br>Impicillin | (<br>, gentam)         | /cin ,   |        | -         | 1000                                                                                                    |
| case<br>แรกค         | preterm DOB<br>ลอดมีหายใจเห<br>Physical ex                | 19/3/57 GA 31 w<br>เนื้อย ใส่ ETT 12 (<br>                                  | lay หลังจา  | /v 1,938<br>กนั้นได้       | 8g c RDS , PF<br>O2 ທ່ອ 22 da | HN , BPD , sej<br>y + ABO >> A  | osis , AK<br>mpicillin  | [<br>, gentamy         | , vcin   |        | •         |                                                                                                    |
| case<br>แรกค         | preterm DOB<br>ลอดมีหายใจเห<br>???<br>Physical ex         | 19/3/57 GA 31 พ<br>เนื้อย ใส่ ETT 12 (<br>                                  | day หลังจา  | ∩ 1,956<br>กนั้นได้<br>    | 3g c RDS , PF<br>O2 ต่อ 22 da | HN , BPD , sej<br>y + ABO >> A  | osis , AK<br>Impicillin | (<br>, gentam <u>)</u> | /cin ,   |        | •         |                                                                                                    |
| case<br>แรกค         | preterm DOB<br>ลอดมีหายใจเห<br>Physical ex                | 19/3/57 GA 31 พ<br>ณีอย ใส่ ETT 12 (<br>                                    | day หลังจา  | ∩ 1,938<br>กนั้นได้<br>    | 3g c RDS , PF<br>O2 ต่อ 22 da | HN , BPD , sej<br>y + ABO >> A  | osis , AK<br>Impicillin | [<br>, gentamy         | ycin ,   |        | •         |                                                                                                    |
| case<br>แรกค         | preterm DOB<br>ลอดมีหายใจเห<br>Physical ex                | 19/3/57 GA 31 w<br>ເນື້ອຍ ໃສ່ ETT 12 c                                      | day หลังจา  | กขั้นได้<br>กนั้นได้       | dg c RDS , PF<br>O2 ທ່ອ 22 da | HN , BPD , sej<br>y + ABO >> A  | osis , AK<br>mpicillin  | [<br>, gentamy         | , ycin,  |        | •         |                                                                                                    |
| case<br>แรกค         | preterm DOB<br>ลอดมีหายใจเห<br>Physical ex                | 19/3/57 GA 31 w<br>លើឧប នៃ ETT 12 c                                         | day หลังจา  | / 1,930<br>ກນັ້ນໃດ້        | 3g c RDS , PF<br>O2 ต่อ 22 da | HN , BPD , sej<br>y + ABO >> A  | osis , AK               | (<br>, gentamy         | ycin ,   |        | *<br>Pri  |                                                                                                    |
| case<br>แรกค<br>Cur  | preterm DOB<br>ลอดมีหายใจเห<br>Physical ex<br>rent Treatm | 19/3/57 GA 31 w<br>ឃើន២ នៅ ETT 12 c<br>am :                                 | day หลังจา  | / 1,936                    | 3g c RDS , PF<br>O2 ต่อ 22 da | HN , BPD , sej<br>y + ABO >> A  | osis , AK               | (<br>, gentam)         | , ycin , |        | -<br>Pri  | 1                                                                                                    |
| Case<br>usne<br>Cur  | preterm DOB<br>ลอดมีหายใจเห<br>Physical ex<br>rent Treatm | 19/3/57 GA 31 w<br>Naeu tai ETT 12 c<br>arm :<br>cam :                      | day หลังจา  | // 1,930                   | 3g c RDS , PF<br>O2 ທ່ວ 22 da | HN , BPD , sej<br>y + ABO >> A  | osis , AK<br>mpicillin  | (<br>, gentam)         | /cin ,   |        | +<br>Pri  | 1                                                                                                    |
| Case<br>usne<br>Cur  | preterm DOB<br>ลอดมีหายใจเห<br>Physical ex<br>rent Treatm | 19/3/57 GA 31 w<br>tieu ta ETT 12 c<br>xam :                                | lay หลังจา  | (v 1,930<br>nuřule<br>(* ) | 3g c RDS , PF<br>O2 ທ່ອ 22 da | HN , BPD , sej                  | osis , AK<br>mpicillin  | [<br>, gentami         | /cin ,   |        | +<br>Pri  |                                                                                                    |
| case<br>נוגאפ<br>Cur | preterm DOB<br>ลอดมีหายใจเห<br>Physical ex<br>rent Treatm | 19/3/57 GA 31 w<br>tae ta ETT 12 c<br>* * * * * * * * * * * * * * * * * * * | lay หลังจา  | n ນັ້ນໃດ້                  | 3g c RDS , PF<br>O2 ຜ່ອ 22 da | HN , BPD , sej                  | osis , AK               | (<br>, gentam)         | /cin ,   |        | +<br>Prin |                                                                                                    |
| Case<br>usno<br>Cur  | preterm DOB<br>ลอดมีหายใจเห<br>Physical ex<br>rent Treatm | 19/3/57 GA 31 w<br>tae ta ETT 12 c<br>cam :                                 | lay หลังจา  | / 1,936<br>กนั้นได้        | 3g c RDS , PF<br>O2 ທ່ອ 22 da | HN , BPD , sej                  | osis , AK               | (<br>, gentam)         | ycin ,   |        | +<br>Pri  |                                                                                                    |
| Case<br>usne<br>Cur  | preterm DOB<br>ลอดมีหายใจเห<br>Physical ex<br>rent Treatm | 19/3/57 GA 31 w<br>niae la ETT 12 c<br>cam :<br>ment :                      | lay หลังจา  | านั้นได้                   | 3g c RDS , PF<br>O2 ต่อ 22 da | HN , BPD , sej                  | osis , AK               | (<br>, gentam)         | ycin ,   |        | · ·       |                                                                                                    |
| Case<br>usno         | preterm DOB<br>ลอดมีหายใจเห<br>Physical ex<br>rent Treatm | 19/3/57 GA 31 w<br>tiae tia ETT 12 c<br>cam :<br>eent :                     | lay หลังจา  | กนั้นได้<br>กนั้นได้<br>   | 3g c RDS , PF<br>O2 ต่อ 22 da | HN , BPD , sej                  | osis , AK               | (<br>, gentam)         | ycin ,   |        | •<br>•    |                                                                                                    |

G. เมนู "E-consult" สำหรับการส่งปรึกษาไปยังภาควิชาต่างๆ

H. เมนู "Stemi" สำหรับการบันทึกข้อมูลแบบฟอร์มก่อนการสั่งยาผู้ป่วย Stroke
 ในการสั่งยา 3 ตัว คือ

- ACTI02 ACTILYSE INJ 50 MG ให้เลือกแบบฟอร์ม "stemi" หรือแบบฟอร์ม "Thrombolysis"
- 2) METI06 METALYSE INJ 40 MG จะให้กรอกแบบฟอร์มของ "stemi"
- STRI01 STREPTASE INJ 1.5 IU stem จะให้กรอกแบบฟอร์มของ "stemi" เมื่อมีการสั่งยา 3 ตัวดังกล่าว จะมี Pop up ให้กรอกแบบฟอร์ม โดยการสั่งยา จะสั่งจาก Location "ER" "Med CCU อายุรกรรม(Ward)" และ "Med อ.ช4 (Stroke Unit) (Ward)" ซึ่งก่อนการสั่งยาต้องกรอกแบบฟอร์มก่อน จึงจะสามารถย้ายผู้ป่วยหรือจำหน่าย ผู้ป่วยได้

| Stoke                      |                    |                   |                  |             |
|----------------------------|--------------------|-------------------|------------------|-------------|
|                            |                    |                   |                  |             |
| ที่ TXN HN                 | เ ชื่อ             | - นามสกุล         | วันที่กรอกข้อมูล | จำนวนข้อมูล |
|                            |                    | ٥                 | เงไม่มีข้อมูล    |             |
|                            |                    |                   |                  |             |
|                            | -                  |                   |                  |             |
| การลงทะ                    | เบียน              | เพื่อให้          | ้ยาละลายลิม      | เลือดในผู้  |
| ป่าย STF                   | мт                 |                   |                  | -           |
|                            |                    |                   |                  |             |
| เลขบัตรประชาชน             |                    |                   |                  |             |
| ชื่อ - สกุล test2opd22 zz  |                    |                   |                  |             |
| เพศ 🔘 ชาย 🔘 หญิง           |                    |                   |                  |             |
| ว/ด/ป เกิด 1945-01-01      |                    |                   |                  |             |
| อายุ(ปี) 69                |                    |                   |                  |             |
| เลขทะเบียน                 |                    |                   |                  |             |
| HN 2803195 AN 906          | 382479             |                   |                  |             |
| วัน เวลาที่เริ่มมีอาการ    |                    | dd/mm/yy(พศ.) HH: | mm               |             |
| วัน เวลาที่รับเข้ารักษา    |                    | dd/mm/yy(wø.) HH: | mm (             |             |
| ประเภทการรับเข้ารักษา 🔘    | ผู้ป่วย มา รพ. เอง | 🧿 รับส่งต่อจาก ร  | พ.               |             |
| ตรวจร่างกาย และประเม       | นความเสียง         | <u>- 201</u>      |                  |             |
| ความดันโลหิต               | /                  | mmHg              | No               |             |
|                            | แขนซ้าย            | / mmHg            | แขนขวา / mmHg    |             |
| อัตราการเต้นของหัวใจ       | ครั้ง/นา           | กี                |                  |             |
| ภาวะเจ็บป่วยปัจจุบัน       |                    |                   |                  |             |
| Angina                     | 🔘 มี 🔍 ไม่มี       |                   |                  |             |
| Dyspnea                    | 🔘 มี 💿 ไม่มี       |                   |                  |             |
| Syncope                    | 🔘 มี 🔍 ไม่มี       |                   |                  |             |
| Cardiac Arrest             | ม ข เม่ม           |                   |                  |             |
| การประเมินความเสียง        |                    |                   |                  |             |
| ความดันโลหิตสูง กว่า 180/1 | L10 mmHg           | 💿 ใช่ 💿 ใม่ใช่    |                  |             |
| มีประวัติ Hemorrhagic stro | -<br>ke            | 🔘 ใช่ 🔘 ไม่ใช่    |                  |             |
| มีประวัติ Non Hemorrhagic  | stroke ใน 1 ปี     | 🔘 ใช่ 🔘 ไม่ใช่    |                  |             |
| ตั้งครรภ์                  |                    | 🔘 ใช่ 🔘 ไม่ใช่    |                  |             |

| การประเมินความเสี่ยง                                                                                                    |                                                                                                    |
|----------------------------------------------------------------------------------------------------|----------------------------------------------------------------------------------------------------|
| ความดันโลห์ตสูง กว่า 180,                                                                                                    | /110 mmHg 🔘 ใช่ 💿 ไม่ใช่                                                                                                    |
| มีประวัติ Hemorrhagic str                                                                                                    | oke 🔘 ใช่ 🖲 ไม่ใช่                                                                                                    |
| มึประวัติ Non Hemorrhagi                                                                                                    | ic stroke ใน 1 ปี 🔘 ใช่ 🥥 ไม่ใช่                                                                                                    |
| ตั้งครรภ์                                                                                                    | 🔘 ใช่ 🔘 ไม่ใช่                                                                                                    |
| ทานยาคุมกำเนิด                                                                                                    | 🔘 ใช่ 💿 ไม่ใช่                                                                                                    |
| ประวัติผ่าตัดใหญ่                                                                                                    | 🔘 ใช่ 🖲 ไม่ใช่                                                                                                    |
| มีประวัติรับยา Warfarin IN                                                                                                    | √R>2 🔘 ใช่ 🖲 ไม่ใช่                                                                                                    |
| การตรวจพิเศษ และการ                                                                                                    | รตรวจทางห้องปฏิบัติการ                                                                                                    |
| EKG 🧿 ปกติ 🔘 ผิดปกต์                                                                                                    | â                                                                                                    |
| Prothrombin Time (PT)                                                                                                    | Partial Thromboplastin Time (PTT) INR                                                                                                    |
| ียาที่ได้รับ และ ภาวะแห                                                                                                    | ทรกช้อน                                                                                                    |
| <mark>ยาที่ใด้รับ</mark> กรุณาเลือกชื่อเ                                                                                                    | ยา 🔻 จำนวน                                                                                                    |
| วันที่ เวลาที่ใด้รับยา                                                                                                    | dd/mm/vv(ws.) HH:mm                                                                                                    |
|                                                                                                    | Door to Needle time :                                                                                                    |
|                                                                                                    |                                                                                                    |
|                                                                                                    | Onset to Needle time : ชม. นาที                                                                                                    |
| มาระแทรกรอนทพบ                                                                                                    | Tacnycarola 🔘 1 <sup>al</sup> 🥥 1 <sup>al</sup> 1 <sup>al</sup>                                                                                                    |
|                                                                                                    | Diabycaidia 🔘 1 🖞 🕘 1 👔                                                                                                    |
|                                                                                                    | Dieeding 🕐 ไป 🞯 ไม่ไซ                                                                                                    |
|                                                                                                    | าลแอนากเข้าแข้งหรือ                                                                                                    |
| การส่งต่อ                                                                                                    | 🖲 ່ໃນ່ສ່ວ 🔘 ສ່ວ                                                                                                    |
| แพทย์ผู้ประเมิน ว.                                                                                                    | ชื่อ - สกุล                                                                                                    |
| the second second second second second second second second second second second second second second second s                                                                                                    |                                                                                                    |
|                                                                                                    |                                                                                                    |
| การประเมินความเสียง                                                                                                    |                                                                                                    |
| ความดันโลหิดสูง กว่า 180,                                                                                                    | /110 mmHg 🔘 ใช่ 🥘 ไม่ใช่                                                                                                    |
| มีประวัติ Hemorrhagic str                                                                                                    | oke 🔘 ใช่ 🖲 ไม่ใช่                                                                                                    |
| มีประวัติ Non Hemorrhagi                                                                                                    | ic stroke ใน 1 ปี 🔘 ใช่ 🥘 ไม่ใช่                                                                                                    |
| ตั้งครรภ์                                                                                                    | 🔘 ใช่ 🔍 ไม่ใช่                                                                                                    |
| ทานยาคมกำเนิด                                                                                                    |                                                                                                    |
|                                                                                                    |                                                                                                    |
| ประวัติผ่าตัดใหญ่                                                                                                    | <ul> <li>[1] (1)</li> <li>(2) [1] (2)</li> <li>(3) [1] (2)</li> <li>(4) [1] (2)</li> <li>(5) [1] (2)</li> <li>(5) [1] (2)</li> <li>(6) [1] (2)</li> <li>(7) [1] (2)</li> <li>(7) [1] (2)</li> <li(7) (2)<="" [1]="" li=""> <li(7) (2)<="" [1]="" li=""> <li(7) (2)<="" <="" [1]="" td=""></li(7)></li(7)></li(7)></ul> |
| ประวัติผ่าตัดใหญ่<br>มีประวัติรับยา Warfarin IN                                                                                                    | <ul> <li>(บับับับับับับับับับับับับับับับับับับั</li></ul>                                                                                                    |
| ประวัติผ่าตัดใหญ่<br>มีประวัติรับยา Warfarin IN<br>การตรวจพิเศษ และกา                                                                                                    | ิเข⊚ เมเข<br>โช่ ๏ ไม่ใช่ งR > 2                                                                                                    |
| ประวัติผ่าดัดใหญ่<br>มีประวัติรับยา Warfarin IN<br>การตรวจพิเศษ และกา<br>EKG © ปกติ (ผิดปกต์                                                                                                    | ิเข ♥ เมเข<br>ใช่ ● ไม่ใช่ งR > 2                                                                                                    |
| ประวัติผ่าดัดใหญ่<br>มีประวัติรับยา Warfarin IN<br>การตรวจพิเศษ และกา<br>EKG ๏ ปกติ ◯ ผิดปกต์<br>Prothrombin Time (PT)                                                                                                    | <ul> <li>โบ ั เป เบ</li> <li>โบ ั (บ โบ บ)</li> <li>โบ ั (บ โบ บ)</li> <li>โบ ั (บ โบ บ)</li> <li>เพลาะ</li> <li>เพลาะ<!--</td--></li></ul>                                                                                                    |
| ประวัติผ่าดัดใหญ่<br>มีประวัติรับยา Warfarin IN<br>การตรวจพิเศษ และกา<br>EKG   ปกติ ผิตปกต์<br>Prothrombin Time (PT)<br>ยาที่ได้รับ และ ภาวะแม                                                                                                    | <ul> <li>โช่ ● ไม่เช่</li> <li>ใช่ ● ไม่ใช่</li> <li>รครวจหางห้องปฏิบัติการ<br/>ลิ</li> <li>Partial Thromboplastin Time (PTT)</li> <li>เNR</li> </ul>                                                                                                    |
| ประวัติผ่าดัดใหญ่<br>มีประวัดิรับยา Warfarin IN<br>การตรวจพิเศษ และกา<br>EKG ๏ ปกดิ ◯ ผิดปกด์<br>Prothrombin Time (PT)<br>ยาที่ได้รับ และ ภาวะแห<br>ยาที่ได้รับ กรุณาเลือกข้อย                                                                                    | <ul> <li>โช่ ● ไม่เช่</li> <li>ใช่ ● ไม่ใช่</li> <li>รตรวจหางห้องปฏิบัติการ<br/>ลิ</li> <li>Partial Thromboplastin Time (PTT)</li> <li>INR</li> </ul>                                                                                                    |
| ประวัติผ่าดัดใหญ่<br>มีประวัติรับยา Warfarin IN<br>การตรวจพิเศษ และกา<br>EKG ◉ ปกติ ◯ ผิดปกต์<br>Prothrombin Time (PT)<br>ยาที่ได้รับ และ ภาวะแห<br>ยาที่ได้รับ กรุณาเลือกชื่อเ<br>วันที่ เวลาที่ได้รับยา                                                         | <ul> <li>โบ ั ั โม่เบ         <ul> <li>โบ้ ั ั โม่เบ             <li>โบ้ ั ั โม่เบ             </li> <li>โบ้ ៍ I โบ้ ั ั โม่เบ             </li> </li></ul> </li> <li>รตรวจหางห้องปฏิบัติการ         <ul> <li>คิ</li> <li>Partial Thromboplastin Time (PTT)</li> <li>INR</li> </ul> </li> <li>หรกช้อน         <ul> <li>อานาน</li> <li>dd/mm/yy(พศ.) HH:mm</li> </ul> </li> </ul>                                                                                                    |
| ประวัติผ่าดัดใหญ่<br>มีประวัติรับยา Warfarin IN<br>การตรวจพิเศษ และกา<br>EKG   ปกติ ผิดปกต์<br>Prothrombin Time (PT)<br>ยาที่ได้รับ และ ภาวะแห<br>ยาที่ได้รับ กรุณาเลือกชื่อเ<br>วันที่ เวลาที่ได้รับยา                                                           | โช ั © ไม่เช<br>ิโช้ © ไม่ใช่<br>รตรวจหางห้องปฏิบัติการ<br>ลิ<br>Partial Thromboplastin Time (PTT) INR<br>หรกช้อน<br>ยา ▼ ลำนวน<br>Door to Needle time : ชม. นาที                                                                                                    |
| ประวัติผ่าดัดใหญ่<br>มีประวัดิรับยา Warfarin IN<br>การดรวจพิเศษ และกา<br>EKG ๏ ปกติ ◯ ผิดปกต์<br>Prothrombin Time (PT)<br>ยาที่ได้รับ และ ภาวะแห<br>ยาที่ได้รับ และ ภาวะแห<br>วันที่ เวลาที่ได้รับยา                                                              | โช ั © ไม่เช<br>ิโช้ © ไม่ไช่<br>รตรวจหางห้องปฏิบัติการ<br>ลิ<br>Partial Thromboplastin Time (PTT) INR<br>หรกช้อน<br>ยา ▼ จำนวน<br>Door to Needle time : ชม. นาที<br>Onset to Needle time : ชม. นาที                                                                                                    |
| ประวัติผ่าดัดใหญ่<br>มีประวัติรับยา Warfarin IN<br>การดรวจพิเศษ และกา<br>EKG ๏ ปกติ ◯ ผิดปกต์<br>Prothrombin Time (PT)<br>ยาที่ได้รับ และ ภาวะแห<br>ยาที่ได้รับ และ ภาวะแห<br>วันที่ เวลาที่ได้รับยา                                                              | <ul> <li>โช่ © ไม่เช่</li> <li>โช่ © ไม่ใช่</li> <li>รสรวจหางห้องปฏิบัติการ<br/>ลิ</li> <li>Partial Thromboplastin Time (PTT) INR</li> <li>หรกช้อน</li> <li>ยา ▼ ลำนวน</li> <li>dd/mm/yy(พศ.) HH:mm</li> <li>Door to Needle time :</li> <li>ชม.</li> <li>นาที</li> <li>Onset to Needle time :</li> <li>ชม.</li> <li>นาที</li> <li>Tachycardia</li> <li>โช่ © ไม่เช่</li> </ul>                                                                                                    |
| ประวัติผ่าดัดใหญ่<br>มีประวัดิรับยา Warfarin IN<br>การตรวจพิเศษ และกา<br>EKG ๏ ปกติ ◯ ผิดปกต์<br>Prothrombin Time (PT)<br>ยาที่ได้รับ และ ภาวะแห<br>ยาที่ได้รับ และ ภาวะแห<br>อาที่ได้รับ และ ภาวะแห<br>วันที่ เวลาที่ได้รับยา                                    | <ul> <li>โช่ © ไม่เช่</li> <li>โช่ © ไม่ใช่</li> <li>รสรวจหางห้องปฏิบัติการ</li> <li>คิ</li> <li>Partial Thromboplastin Time (PTT) INR</li> <li>พรกช้อน</li> <li>ยา ▼ ลำนวน</li> <li>dd/mm/yy(พศ.) HH:mm</li> <li>Door to Needle time :</li> <li>ชม.</li> <li>นาที</li> <li>Onset to Needle time :</li> <li>ชม.</li> <li>นาที</li> <li>Tachycardia</li> <li>โช่ © ไม่ใช่</li> <li>ไม่เช่</li> <li>Brabycardia</li> <li>โช่ © ไม่เช่</li> </ul>                                                                                                    |
| ประวัติผ่าดัดใหญ่<br>มีประวัดิรับยา Warfarin IN<br>การตรวจพิเศษ และกา<br>EKG ๏ ปกติ ◯ ผิดปกต์<br>Prothrombin Time (PT)<br>ยาที่ได้รับ และ ภาวะแห<br>ยาที่ได้รับ และ ภาวะแห<br>อาที่ได้รับ และ ภาวะแห<br>วันที่ เวลาที่ได้รับยา                                    | <ul> <li>โช่ © ไม่เช่</li> <li>โช่ © ไม่ใช่</li> <li>รสรวจหางห้องปฏิบัติการ</li> <li>คิ</li> <li>Partial Thromboplastin Time (PTT) INR</li> <li>พรกช้อน</li> <li>ยา ▼ จำนวน</li> <li>dd/mm/yy(พศ.) HH:mm</li> <li>Door to Needle time :</li> <li>ชม.</li> <li>นาที</li> <li>Onset to Needle time :</li> <li>ชม.</li> <li>นาที</li> <li>Tachycardia</li> <li>โช่ © ไม่ใช่</li> <li>ไม่เช่</li> <li>Brabycardia</li> <li>โช่ © ไม่ใช่</li> </ul>                                                                                                    |
| ประวัติผ่าดัดใหญ่<br>มีประวัติรับยา Warfarin IN<br>การตรวจพิเศษ และกา<br>EKG ๏ ปกติ ◯ ผิดปกต์<br>Prothrombin Time (PT)<br>ยาที่ได้รับ และ ภาวะแห<br>ยาที่ได้รับ และ ภาวะแห<br>อาที่ได้รับ และ ภาวะแห<br>วันที่ เวลาที่ได้รับยา                                    | <ul> <li>โช่ ♥ ไม่ใช่</li> <li>โช่ ♥ ไม่ใช่</li> <li>รสรวจหางห้องปฏิบัติการ</li> <li>คิ</li> <li>Partial Thromboplastin Time (PTT) INR</li> <li>พรกช้อน</li> <li>ยา ▼ จำนวน</li> <li>dd/mm/yy(พศ.) HH:mm</li> <li>Door to Needle time :</li> <li>ชม.</li> <li>นาที</li> <li>Onset to Needle time :</li> <li>ชม.</li> <li>นาที</li> <li>Tachycardia</li> <li>โช่ ♥ ไม่ใช่</li> <li>Bleeding</li> <li>โช่ ♥ ไม่ใช่</li> <li>Failed Thrombolysis</li> <li>โช่ ♥ ไม่ใช่</li> </ul>                                                                                                    |
| ประวัติผ่าดัดใหญ่<br>มีประวัติรับยา Warfarin IN<br>การตรวจพิเศษ และกา<br>EKG ๏ ปกติ                                                                                                    | <ul> <li>โช่ ♥ ไม่ใช่</li> <li>โช่ ♥ ไม่ใช่</li> <li>โช่ ♥ ไม่ใช่</li> <li>รสรวจหางน้องปฏิบัติการ<br/>ลิ</li> <li>Partial Thromboplastin Time (PTT) INR</li> <li>พรกช้อน</li> <li>ยา ▼ จำนวน</li> <li>dd/mm/yy(พร.) HH:mm</li> <li>Door to Needle time :</li> <li>ชม.</li> <li>นาที</li> <li>Onset to Needle time :</li> <li>ชม.</li> <li>นาที</li> <li>Onset to Needle time :</li> <li>ชม.</li> <li>นาที</li> <li>Tachycardia</li> <li>โช่ ♥ ไม่ใช่</li> <li>Brabycardia</li> <li>โช่ ♥ ไม่ใช่</li> <li>Failed Thrombolysis</li> <li>โช่ ♥ ไม่ใช่</li> <li>♥ ไม่ส่ ♥ ส่ม</li> </ul>                                                                                                    |
| ประวัติผ่าดัดใหญ่<br>มีประวัติรับยา Warfarin IN<br>การตรวจพิเศษ และกา<br>EKG ๏ ปกติ                                                                                                    | <ul> <li>โช่ ♥ ไม่ใช่</li> <li>โช่ ♥ ไม่ใช่</li> <li>โช่ ♥ ไม่ใช่</li> <li>รสรวจหางน้องปฏิบัติการ<br/>ลิ</li> <li>Partial Thromboplastin Time (PTT) INR</li> <li>พรกช้อน</li> <li>ยา ♥ จำนวน</li> <li>dd/mm/yy(พร.) HH:mm</li> <li>Door to Needle time :</li> <li>ชม.</li> <li>นาที</li> <li>Onset to Needle time :</li> <li>ชม.</li> <li>นาที</li> <li>Onset to Needle time :</li> <li>ชม.</li> <li>นาที</li> <li>Tachycardia</li> <li>โช่ ♥ ไม่ใช่</li> <li>Brabycardia</li> <li>โช่ ♥ ไม่ใช่</li> <li>Failed Thrombolysis</li> <li>โช่ ♥ ไม่ใช่</li> <li>♥ ไม่ส่ง</li> <li>ล่ง</li> </ul>                                                                                                    |
| ประวัติผ่าดัดใหญ่<br>มีประวัติรับยา Warfarin IN<br>การตรวจพิเศษ และกา<br>EKG ๏ ปกติ ○ ผิดปกต์<br>Prothrombin Time (PT)<br>ยาที่ได้รับ และ ภาวะแห<br>ยาที่ได้รับ กรุณาเลือกชื่อม<br>วันที่ เวลาที่ได้รับยา<br>ภาวะแทรกช้อนที่พบ<br>การส่งต่อ<br>แพทย์ผู้ประเมิน ว. | <ul> <li>โช่ © ไม่เช่</li> <li>โช่ © ไม่ใช่</li> <li>โช่ © ไม่ใช่</li> <li>ระตะวาหางน้องปฏิบัติการ<br/>ลิ</li> <li>Partial Thromboplastin Time (PTT) INR</li> <li>พรกช้อน</li> <li>ยา ♥ จำนวน</li> <li>dd/mm/yy(พร.) HH:mm</li> <li>Door to Needle time :</li> <li>ชม.</li> <li>นาที</li> <li>Onset to Needle time :</li> <li>ชม.</li> <li>นาที</li> <li>Onset to Needle time :</li> <li>ชม.</li> <li>นาที</li> <li>Tachycardia</li> <li>โช่ © ไม่ใช่</li> <li>ไม่ © ไม่ใช่</li> <li>โช่ © ไม่ใช่</li> <li>โช่ © ไม่ใช่</li> <li>โช่ © ไม่ใช่</li> <li>โช่ © ไม่ใช่</li> <li>โช่ © ไม่ใช่</li> <li>โช่ © ไม่ส่ง</li> <li>ช้อ - สกุล</li> </ul>                                                                                                    |
| ประวัติผ่าดัดใหญ่<br>มีประวัติรับยา Warfarin IN<br>การตรวจพิเศษ และกา<br>EKG ๏ ปกติ ○ ผิดปกต์<br>Prothrombin Time (PT)<br>ยาที่ได้รับ และ ภาวะแห<br>ยาที่ได้รับ กรุณาเลือกชื่อม<br>วันที่ เวลาที่ได้รับยา<br>ภาวะแทรกช้อนที่พบ<br>การส่งต่อ<br>แพทย์ผู้ประเมิน ว. | <ul> <li>โช่ ♥ ไม่ใช่</li> <li>โช่ ♥ ไม่ใช่</li> <li>โช่ ♥ ไม่ใช่</li> <li>ระตะวาหางน้องปฏิบัติการ<br/>ลิ</li> <li>Partial Thromboplastin Time (PTT) INR</li> <li>พรกช้อน</li> <li>ยา ♥ จำนวน</li> <li>dd/mm/yy(พร.) HH:mm</li> <li>Door to Needle time :</li> <li>ชม.</li> <li>นาที</li> <li>Onset to Needle time :</li> <li>ชม.</li> <li>นาที</li> <li>Onset to Needle time :</li> <li>ชม.</li> <li>นาที</li> <li>Onset to Needle time :</li> <li>ชม.</li> <li>นาที</li> <li>Onset to Needle time :</li> <li>ชม.</li> <li>นาที</li> <li>Tachycardia</li> <li>โช่ ♥ ไม่ใช่</li> <li>Brabycardia</li> <li>โช่ ♥ ไม่ใช่</li> <li>Bleeding</li> <li>โช่ ♥ ไม่ใช่</li> <li>♥ ไม่ส่ง</li> <li>ล่ง</li> <li>บันทึกการแก้ไข</li> </ul>                                                                                                    |

# เมนู "Thrombolysis" สำหรับบันทึกข้อมูลยาละลายลิ่มเลือด

| Stoke                                                                                                    |                                     |
|----------------------------------------------------------------------------------------------------|-------------------------------------|
|                                                                                                    |                                     |
| นี้ TVN IIN ชื่อ มามารอบ วันนี้ออาจกับเว                                                                      | สำนานหวับเว                         |
| ที่ เลิศ การ ออ่านเมลกุล มนการอกออมูล                                                                         | ง เก บานแห่ง                        |
| อง เมนอปุต                                                                                                    |                                     |
|                                                                                                    |                                     |
| แมนขันชื่อข้อนองไระดอนดารเมืออ่ายยาอะอายอื่นเอือด (T                                                          |                                     |
| แบบบนททานอนูลบระกอบการเบกจายบาลเอย เละลายลมเลอด ( )                                                           | IROMBOL 1515                        |
| CHECK LIST)                                                                                                   |                                     |
| เลขบัตรประชาวชน                                                                                               |                                     |
| tia - ana testopd7 zz                                                                                         |                                     |
| เพศ 🖲 ชาย 🔘 หญิง                                                                                              |                                     |
| ว/ด/ป เกิด 1965-01-01                                                                                         |                                     |
| อายุ(ปี) 49                                                                                                   |                                     |
| เลขทะเบียน                                                                                                    |                                     |
| ขอใช้หนังสือรับรองจากต้นสังกัด ฯ<br>วากวามการ                                                                 |                                     |
| HN 2803180                                                                                                    |                                     |
| VN 100093                                                                                                    |                                     |
| Symmptom Onset :                                                                                              |                                     |
| rtra Given :                                                                                                  |                                     |
|                                                                                                    |                                     |
|                                                                                                    |                                     |
| dd/mm/yy(ws.) HH:mm                                                                                           |                                     |
| NIHSS                                                                                                    |                                     |
|                                                                                                    |                                     |
| Attending Staff.                                                                                              |                                     |
| ชื่อ - สกุล :                                                                                                 |                                     |
| รหัส ว. : 45                                                                                                  |                                     |
| TREATMENT<br>Total dose to be given (0.9 mg/kg)                                                               |                                     |
| Body weight (kg). $x 0.9 \text{ mg} = \text{mg} (\text{maximum 90 mg}).$                                      |                                     |
| Actilyse inj 50 mg (1 vial)-[Alteplase]: vial.                                                                |                                     |
| INCLUSION criteria (must all be YES).                                                                         |                                     |
| * Age 18 years or older.<br>* Time of ansat well actablished to be within 4.5 hours                           | Yes No                              |
| * CT without intracranial hemorrhage.                                                                         | <ul> <li>Yes</li> <li>No</li> </ul> |
| * Clinical diagnosis of ischemic stroke causing a measurable neurological deficit.                            | Yes O No                            |
| EXCLUSION criteria (must all be NO).                                                                          | <b>A N A N</b>                      |
| * SBP >185 or DBP > 110.<br>* CT shows visible infract greater than 1/3 cerebral hemisphere.                  | Yes No                              |
| * Prior intracranial hemorrhage within 3 months.                                                              | O Yes  No                           |
| * Symptoms of subarachnoid hemorrhage (diffuse headache, stiffness of neck).                                  | O Yes 🖲 No                          |
| <ul> <li>Prior stroke or head trauma within 3 months.</li> <li>PT &gt; 15 seconds or INR &gt; 1.7.</li> </ul> | Yes O No                            |
| * Patients receiving heparin within 48 hrs and with an elevated PTT.                                          | Yes                                 |
| * Platelet count < 100,000/ mm3.                                                                              | 🔿 Yes 💿 No                          |
| * Hematocrit < 25 %.                                                                                          | O Yes O No                          |
| * Large vessel arterial puncture at a noncompressible site within 7 days.                                     | <ul> <li>Yes</li> <li>No</li> </ul> |
| * Plasma glucose < 50 miligram/deciliter (2.7 milimole/liter).                                                | 🔿 Yes 💿 No                          |
| * Symptoms rapidly improving or minor symptoms (NIHSS = 0-4).<br>* Major surgery within 14 days               | Yes No                              |
| * GI hemorrhage or urinary tract hemorrhage within 21 days.                                                   | <ul> <li>Yes</li> <li>No</li> </ul> |
| * Seizure at onset of paralysis (Todd paralysis).                                                             | 🔘 Yes 💿 No                          |
| * Recent Myocardial infarction.<br>* Program (Note: menstruction is NOT a contraindication)                   | O Yes  No                           |
| Expanded exclusion criteria (Apply to onset over 3 hours).                                                    | U Tes U No                          |
| * Taking oral anticoagulants (warfarin) regardless of INR.                                                    | 🔿 Yes 💿 No                          |
| * Age greater than 80 years.                                                                                  | O Yes O No                          |
| * NIHSS > 25.                                                                                                 | Ves O No                            |
| บันทึกการแก้ไข                                                                                                |                                     |
|                                                                                                    |                                     |

J. เมนู "Newborn record" สำหรับบันทึกข้อมูลทารกแรกเกิด

| N 2803180 TX     | N 765699 Name     | testopd7 zz | Sex ช D   | <b>DB</b> 1 ม.ค. 2 | 508 Age | 49 ปี 4 เด <mark>ื</mark> อน 20 | ว <mark>ัน</mark> ดูรายงานส <sup>ะ</sup> |
|------------------|-------------------|-------------|-----------|--------------------|---------|---------------------------------|------------------------------------------|
| Maternal History | Perinatal History | Diagnosis   | Treatment | Screening          | Growth  | Vaccination                     | At discharge                             |
| Maternal Histo   | ory               |             |           |                    |         |                                 |                                          |
|                  |                   |             |           |                    |         |                                 |                                          |
| HIV              |                   |             |           |                    |         |                                 |                                          |
| Ø                | ไม่เจาะ           |             |           |                    |         |                                 |                                          |
| O                | เจาะ              |             |           |                    |         |                                 |                                          |
| VDRL             |                   |             |           |                    |         |                                 |                                          |
| 0                | ไม่เจาะ           |             |           |                    |         |                                 |                                          |
| O                | เจาะ              |             |           |                    |         |                                 |                                          |
| HBsAg            |                   |             |           |                    |         |                                 |                                          |
| Ø                | ไม่เจาะ           |             |           |                    |         |                                 |                                          |
| O                | เจาะ              |             |           |                    |         |                                 |                                          |
| Thai screer      | ning มารดา        |             |           |                    |         |                                 |                                          |
|                  | OFT               |             |           |                    |         |                                 |                                          |
|                  | DCIP              |             |           |                    |         |                                 |                                          |
| 0                | Other lab         |             |           |                    |         |                                 |                                          |
| Thai screer      | ning บิดา         |             |           |                    |         |                                 |                                          |
|                  | OFT               |             |           |                    |         |                                 |                                          |
|                  | DCIP              |             |           |                    |         |                                 |                                          |
| m                | Other Jah         |             |           |                    |         |                                 |                                          |
|                  |                   |             |           |                    |         |                                 |                                          |
| Other illnes     | ss / medication   |             | *         |                    |         |                                 |                                          |

เมื่อคลิกปุ่ม "ดูรายงานสรุป"

| Discharg Summary Newborn Record                                                  |
|----------------------------------------------------------------------------------|
| ชื่อ - นามสกุล testopd7 zz เพศ ช อายุ 49 ปี 4 เดือน 20 วัน HN 2803180 TXN 765699 |
| วัน เดือน ปี เกิด 1 ม.ค. 2508 เลขบัตรประชาชน                                     |
| วันที่รับไว้ 16 ม.ค. 2557 หอผู้ป่วย MIS Test (Ward)                              |
| วันที่จำหน่าย 0000-00-00 หอผู้ป่วย                                               |
| ที่อยู่ผู้ป่วย หมู่. ตำบล อ่าเภอ จังหวัด ปณ. หมายเฉขโทรศัพท์                     |
| Maternal History                                                                 |
| • HIV                                                                            |
| ∘ © ไม่เจาะ                                                                      |
| ം © เจาะ (ดูผลใน ระบบ SMI)                                                       |
| • VDRL<br>₀ © ไม่เจาะ                                                            |
| ∘ © เจาะ                                                                         |
| • HBsAg                                                                          |
| ∘ © ไม่เจาะ                                                                      |
| · 🔘 เจาะ                                                                         |
| • Thai screening มารดา                                                           |
|                                                                                  |
| • Other lab                                                                      |
| <ul> <li>Thai screening มิดา</li> </ul>                                          |
| • 🖾 OFT                                                                          |
| • 🖻 DCIP                                                                         |
| • 🗇 Other lab                                                                    |
| Other illness / medication                                                       |
| Decientel History                                                                |
|                                                                                  |
| • GA wk ga_by                                                                    |
| • © AGA                                                                          |
| ∘ © SGA                                                                          |
|                                                                                  |
| ROM hr prior to delivery                                                         |
| Normal delivery                                                                  |
| • 🔲 V/E due to                                                                   |
| • 🗖 C/S                                                                          |
| • 🖾 F/E                                                                          |
| • 🔲 Breech assised                                                               |
| • 🗖 Other                                                                        |
| Apgar score                                                                      |
| • at 1 min                                                                       |
| • at 5 min                                                                       |
| BW at birth     kg.                                                              |

| Lt at birth     cm.        |
|----------------------------|
| OFC at birth     cm.       |
| Complications              |
| Diagnosis                  |
| Health newborn             |
| • 🖾 sick                   |
| Treatment                  |
| • 🖾 Oxygen supplement      |
| • 🖾 Antibiotic             |
| Phototherapy               |
| • 🖾 Other                  |
| • บันทึก                   |
| Screening                  |
| • 🖾 TSH/PKU                |
| • 🖾 02 sat                 |
| • 🖾 OAE                    |
| Growth                     |
| Growth rate                |
| Date BW Ht OFC note manage |
| ไม่มีข้อมูล                |

| 2- 2 S                                                                                                  |                          | ตาร                                                                                                    | างการให้วัดชื่นส่                                                                                                    | ำหรับเด็ก                |                          |                          |  |  |
|----------------------------------------------------------------------------------------------------|--------------------------|----------------------------------------------------------------------------------------------------|----------------------------------------------------------------------------------------------------|--------------------------|--------------------------|--------------------------|--|--|
| กาลง เหลดขอมูล                                                                                          | วัน เดือน ปี<br>dd/mm/vv | วัน เดือน ปี<br>dd/mm/vv                                                                                       | วัน เดือน ปี<br>dd/mm/vv                                                                                                    | วัน เดือน ปี<br>dd/mm/vv | วัน เดือน ปี<br>dd/mm/vv | วัน เดือน ปี<br>dd/mm/vv |  |  |
| BCG<br>ขีซีฉี ป้องอับวัยโรด                                                                             | dayningyy                | ลักษณะแผลบีชีจี : '                                                                                            | วันที่                                                                                                    | ขนาด                     | dayninyyy                | ນີລລືເນຫร                |  |  |
| (BCG Vaccine)<br>• © ดันแขนขวา<br>(right detoid)<br>• © สะโพก<br>ขวา (right<br>buttock)                 |                          | <ul> <li>         โป็นตุ่ง         หนอง (Abs                                   </li> <li> </li> <li></li></ul> | <ul> <li>โป็นตุ่มนูน Induration ต้องคสา โป็นตุ่มนูน Induration มองเห็นไหนอง (Abscess)</li> <li>โป็นแผลอักเสบ เป็นหนอง</li> <li>โห้นเป็นรอยสีจางๆ สีขาว (Hypopigmented patch)</li> <li>เห็นเรือยแผล<br/>เป็นรอยบุ่ม</li> <li>เห็นเป็น แผลเป็นนูน (Keioid)</li> <li>ไม่มีรอยใดๆ เกิดขึ้น</li> </ul> |                          |                          |                          |  |  |
| HBV<br>ดับอับเสบบี<br>(Hepatitis B Vaccine)                                                             |                          |                                                                                                    |                                                                                                    |                          |                          |                          |  |  |
| <b>DTPw</b><br>ดอดีบ-บาดทะยัก-ไอกรน<br>ชนิดเด็มเซลล์<br>(Diphtheria, Tetanus,<br>Pertussis Vaccine)     |                          |                                                                                                    |                                                                                                    |                          |                          |                          |  |  |
| DTPa<br>คอดีม-บาดทะยัก-ไอกรน<br>ไม่มีเซลล์<br>(Diphtheria, Tetanus,<br>Acellular Pertussis<br>Vaccine)  |                          |                                                                                                    |                                                                                                    |                          |                          |                          |  |  |
| OPV<br>โปลิโอชนิดกิน<br>(Oral Poliomyelitis<br>Vaccine)                                                 |                          |                                                                                                    |                                                                                                    |                          |                          |                          |  |  |
| <b>IPV</b><br>โปลิโอชนิดฉีด<br>(Inactivated<br>Poliomyelitis Vaccine)                                   |                          |                                                                                                    |                                                                                                    |                          |                          |                          |  |  |
| Hib<br>เชื่อหุ้มสมองอักเสบ เชื้อ<br>ฮิบ<br>(Haemophilus<br>influenzae type B<br>Vaccine)                |                          |                                                                                                    |                                                                                                    |                          |                          |                          |  |  |
| PCV<br>นิวโมคอดดัส ชนิดคอนจู<br>เกต หรือ พี่ วี ชื<br>Pneumococcal<br>Conjugate Vaccine                 |                          |                                                                                                    |                                                                                                    |                          |                          |                          |  |  |
| KV<br>เชื้อท้องเสียโรต้า<br>(Rotavirus Vaccine)                                                         |                          |                                                                                                    |                                                                                                    |                          |                          |                          |  |  |
| <b>ไข้หวัดใหญ่</b><br>(Influenza Vaccine)                                                               |                          |                                                                                                    |                                                                                                    |                          |                          |                          |  |  |
| MMR<br>หัด-หัดเยอรมัน-ดางทุม<br>(Measles, Mumps,<br>Rubella Vaccine)                                    |                          |                                                                                                    |                                                                                                    |                          |                          |                          |  |  |
| JE<br>ใบ้สมองอักเสบเจอี ชนิด<br>เชื้อตาย<br>(Japanese Encephalitis<br>Vaccine)                          |                          |                                                                                                    |                                                                                                    |                          |                          |                          |  |  |
| JE Live<br>ใช้สมองอักเสบเจอี ชนิด<br>เชื้อเป็น<br>(Japanese Encephalitis<br>Live Attenuated<br>Vaccine) |                          |                                                                                                    |                                                                                                    |                          |                          |                          |  |  |

VZV อีสุกอีใส (Varicella Zoster Vaccine) HAV ดับอักเสบ เอ (Hepatitis A Vaccine) HPV HPV เชื้อไวรัสแปปปิโลมา (Human Papillomavirus Vaccine) At discharge • 🗏 BW (DC) Home med วันที่ ชื่อยา วิธีใช้ ปริมาณยาที่จ่าย ไม่มีข้อมูล • Feeding • 🗏 BF Predominant • 🗏 Formula Predominant • Type of discharge • 🔘 Death • O Alive discharge to home ◦ ◎ Transfer to other hospital Plan for followup \* ۰ 🗴 🗉 follow up date

| Discharg Su                             | Immary Newborn Record                                        |
|-----------------------------------------|--------------------------------------------------------------|
| ชื่อ - นามสกุล testo                    | opd7 zz เพศ ช่อายุ 49 ปี4 เดือน 20 วัน HN 2803180 TXN 765699 |
| วันเดือนปีเกิด 1 ม.ค.                   | 2508 เลขบัตรประชาชน                                          |
| วันที่รับไว้ 16 ม.ค. 2557               | หอผู้ป่วย MIS Test (Ward)                                    |
| วันที่จำหน่าย 0000-00-0                 | 0 หอผู้ป่วย                                                  |
| ที่อยู่ผู้ป่วย หมู่. ตำบล อำ            | าเภอ จังหวัด ปณ. หมายเฉขโทรศัพท์                             |
| Maternal History                        |                                                              |
| . HIV                                   |                                                              |
| ∘ © ไม่เ∍                               | าาะ                                                          |
| ∘ © ເຈາະ                                | ะ (ดผลใน ระบบ SMI)                                           |
| VDRL                                    | (                                                            |
| <ul> <li>         ไม่เร     </li> </ul> | าะ                                                           |
| ∘ © เจาะ                                |                                                              |
| • HBsAg                                 |                                                              |
| • 🔘 ไม่เจ                               | าะ                                                           |
| • 🔘 เจาะ                                | :                                                            |
| Thai screenin                           | g มารดา                                                      |
| • 🗖 OFT                                 |                                                              |
| • 🗖 DCI                                 | Р                                                            |
| • 🗖 Oth                                 | er lab                                                       |
| Thai screening                          | g บิดา                                                       |
| • 🗆 OFI                                 |                                                              |
| • 🖾 DCI                                 | Р                                                            |
| • 🗉 Othe                                | er lab                                                       |
| Other illness /                         | / medication                                                 |
| Perinatal History                       |                                                              |
| • GA w                                  | k ga_by                                                      |
| • 🔍 AGA                                 |                                                              |
| 。 🔍 SGA                                 |                                                              |
| ∘ © IGA                                 |                                                              |
| • POM                                   | hr prior to delivery                                         |
| Route of deliv                          |                                                              |
| • 🗖 Nor                                 | mal delivery                                                 |
| • 🗏 V/E                                 | due to                                                       |
| • 🗏 C/S                                 |                                                              |
| · = e/s                                 |                                                              |
| • 🗆 1/L                                 | - the section of                                             |
| • 🗆 Bree                                | 201 assised                                                  |
| • 🗉 Othe                                | er                                                           |
| Apgar score     at 1 min                |                                                              |
| a at 5 min                              |                                                              |
| ° at 5 mm                               |                                                              |

• BW at birth

• Lt at birth cm. • OFC at birth cm. Complications Diagnosis Health newborn • 🖾 sick Treatment • 🗉 Oxygen supplement • 🖾 Antibiotic • 🗉 Phototherapy • 🗉 Other • บันทึก Screening • 🗉 TSH/PKU • 🗉 02 sat • 🗉 OAE Growth Growth rate Date BW Ht OFC note manage ไม่มีข้อมูล ตารางการให้วัคชื่นสำหรับเด็ก กำลังโหลดข้อมูล... วัน เดือน ปี วัน เดือน ปี วัน เดือน ปี วัน เดือน ปี วัน เดือน ปี วัน เดือน ปี dd/mm/yy dd/mm/yy dd/mm/yy dd/mm/yy dd/mm/yy dd/mm/yy BCG ลักษณะแผลบีซีจี : วันที่ มิลลิเมตร ขนาด บีซีจี ป้องกันวัณโรค (BCG Vaccine) 🔹 🔍 เป็นตุ่มนูน Induration ต้องคลำ 🔍 เป็นตุ่มนูน Induration มองเห็นได้ชัด 🔍 เป็นตุ่ม © ต้นแขนขวา (right detoid) หนอง (Abscess) 🔘 เป็นแผลอักเสบ เป็นหนอง • ◎ เห็นเป็นรอยสีจางๆ สีขาว (Hypopigmented patch) ◎ เห็นรอยแผลเป็นแบนราบ หรือ • 🔘 สะโพก เป็นรอยบุ๋ม 🔘 เห็นเป็น แผลเป็นนูน (Keioid) 🔍 ไม่มีรอยใดๆ เกิดขึ้น ขวา (right buttock) HBV ดับอับเสบบี (Hepatitis B Vaccine) DTPw คอตีบ-บาดทะยัก-ไอกรน ชนิดเต็มเซลล์ (Diphtheria, Tetanus, Pertussis Vaccine) DTPa คอตีบ-บาดทะยัก-ไอกรน ไม่มีเซลล์ (Diphtheria, Tetanus, Acellular Pertussis Vaccine) OPV โปลิโอชนิดกิน (Oral Poliomyelitis Vaccine)

|                                                                                                    |                                       |    | <br> |  |
|----------------------------------------------------------------------------------------------------|---------------------------------------|----|------|--|
| <b>IPV</b><br>โปลิโอชนิดฉีด<br>(Inactivated<br>Poliomyelitis Vaccine)                                 |                                       |    |      |  |
| Hib<br>เยื่อหุ้มสมองอักเสบ เชื้อ<br>ฮิบ<br>(Haemophilus<br>influenzae type B<br>Vaccine)              |                                       |    |      |  |
| PCV<br>นิวโมคอคคัส ชนิดคอน<br>เกต หรือ พี วี ซี<br>Pneumococcal<br>Conjugate Vaccine                  | 9                                     |    |      |  |
| RV<br>เชื้อท้องเสียโรต้า<br>(Rotavirus Vaccine)                                                       |                                       |    |      |  |
| <b>ไข้หวัดใหญ่</b><br>(Influenza Vaccine)                                                             |                                       |    |      |  |
| MMR<br>หัด-หัดเยอรมัน-ดางทุม<br>(Measles, Mumps,<br>Rubella Vaccine)                                  |                                       |    |      |  |
| JE<br>ใข้สมองอักเสบเจอี ชนิ<br>เชื้อดาย<br>(Japanese Encephalit<br>Vaccine)                           | a<br>is                               |    |      |  |
| JE Live<br>ใช้สมองอักเสบเจอี ชนิเ<br>เชื้อเป็น<br>(Japanese Encephalit<br>Live Attenuated<br>Vaccine) | n<br>IS                               |    |      |  |
| <b>VZV</b><br>อีสุกอีไส<br>(Varicella Zoster<br>Vaccine)                                              |                                       |    |      |  |
| <b>HAV</b><br>ดับอักเสบ เอ<br>(Hepatitis A Vaccine)                                                   |                                       |    |      |  |
| HPV<br>เชื้อไวรัสแปปปปิโลมา<br>(Human<br>Papillomavirus<br>Vaccine)                                   |                                       |    |      |  |
| At discharge                                                                                          |                                       |    |      |  |
| • 🗉 BW (                                                                                              | DC)                                   |    |      |  |
| Home m                                                                                                | ed                                    |    |      |  |
| วันที่ ชื่อ                                                                                           | ยา วิธีใช้ ปริมาณยาที่จ่าย            |    |      |  |
|                                                                                                    | ไม่มีข้อมูล                           |    |      |  |
| • Feeding<br>• •                                                                                      | BF Predominant<br>Formula Predominant |    |      |  |
| • Type of .                                                                                           | discharge<br>Death                    |    |      |  |
| • ©                                                                                                   | Alive discharge to home               |    |      |  |
| • ©                                                                                                   | Transfer to other hospita             | al |      |  |
| Plan for                                                                                              | followup                              |    |      |  |
| •                                                                                                    | Colleman data                         |    |      |  |
| •                                                                                                    | tollow up date                        |    |      |  |

เมนู "Info" สำหรับดูรายละเอียดประวัติและรายงานผลการตรวจรักษาต่างๆ
 เมื่อกลิกเลือกเมนู "Info" จะมีเมนูให้เลือกดังนี้

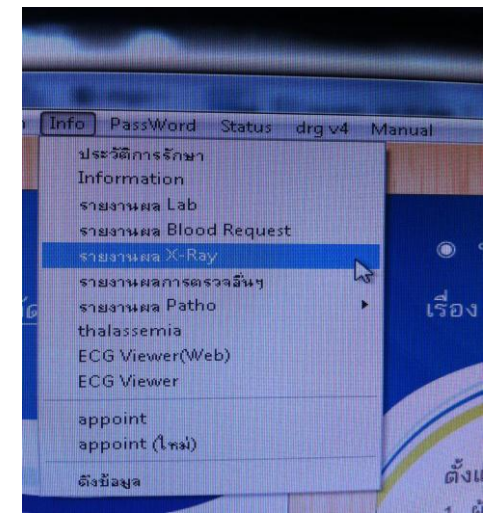

#### 2.1 ประวัติการรักษา

เมื่อคลิกเมนูนี้ เลือกผู้ป่วยจาก HN หรือชื่อ-สกุล จากเมนูกล้องส่อง จะมีประวัติการมา รับการตรวจรักษาของผู้ป่วย

| Histor | Ϋ́         |                              |   |            |                  |          |                                      |                  |     |        |   |
|--------|------------|------------------------------|---|------------|------------------|----------|--------------------------------------|------------------|-----|--------|---|
| HN     |            | ซื่อ                         |   | L          | ા આજાં 🕒 જ 🍳 સ્થ | ลายุ     | 77 ปี วันเกิด <mark>03-11-247</mark> | 5 <sub>TXN</sub> |     | 346225 |   |
| Туре   | วันที่     | พ้อง                         | ^ | วันที่     | เวลา รทัส        | ŧ.       | รายการ                               | 1                | #   | ราคา   | ~ |
| OPD    | 28-03-2549 | OPD คลินิกพิเศษนอกเวลาราชการ |   | 20-03-2549 | 17:29 PRET11     | Prenarp  | il Tab 0.5 mg                        |                  | 10  | 10.00  |   |
| OPD    | 10-01-2550 | ER                           |   | 20-03-2549 | 17:32 METEX5     | Caltrate | alicylate Uint 30 g<br>.600 T.ab     |                  | 100 | 300.00 |   |
| OPD    | 19-01-2550 | OPD เบอร์ 9 \$               |   | 20-03-2343 | 11.52 CAL105     | Caldate  | 000 100                              |                  | 100 | 500.00 |   |
| OPD    | 23-01-2550 | หน่วยรังสีวินิจฉัย           | 2 | 1          |                  |          |                                      |                  |     | 1      | ~ |
| OPD    | 24-01-2550 | OPD Family Medicine          | 4 | .1         |                  |          |                                      |                  |     |        | ^ |
| OPD    | 26-01-2550 | Med-Non Invasive             |   |            |                  |          |                                      |                  |     |        |   |
| OPD    | 02-02-2550 | Med-Non Invasive             |   |            |                  |          |                                      |                  |     |        |   |
| OPD    | 12-03-2550 | Med-Non Invasive             |   | 20-03-2549 | 17:03 P41        | Chest    |                                      |                  | 1   | 120.00 | ~ |
| OPD    | 02-05-2550 | OPD เบอร์ 9 \$               |   |            |                  |          |                                      |                  |     |        | - |
| OPD    | 09-08-2550 | Med-Non Invasive             | 6 |            |                  |          |                                      | 1221123          |     |        | ~ |
| OPD    | 17-08-2550 | OPD ศัลยกรรม 2               |   | 20-03-2549 | 16:37 V00002     | ค่าบริกา | รทางการแพทย์(นอกเวลาราชก             | กรเบิกไม่ไ       | 1   | 100.00 | ^ |
| OPD    | 27-09-2550 | Med-Non Invasive             |   |            |                  |          |                                      |                  |     |        |   |
| OPD    | 22-10-2550 | OPD เบอร์ 9 \$               |   |            |                  |          |                                      |                  |     |        |   |
| OPD    | 22-10-2550 | OPD นอกเวลา                  | ~ |            |                  |          |                                      |                  |     |        | ~ |
| Sign   | 1          |                              |   | Wt         | PRT              | BP       | Diagnosis Full Diagno                | sis              |     |        |   |
| Sym    |            |                              |   |            |                  | 1        | M792 Nouralais and nouriti           | unoncoific       | ul: |        |   |
| Note   | *          |                              | - | ลาการ      |                  |          | M752 Neuraigia anu neuru             | s, unspecine     | 5U  |        | - |
|        |            |                              | ^ |            |                  |          |                                      |                  |     |        | _ |
|        |            |                              |   | แพ้        |                  |          |                                      |                  |     |        | - |
|        |            |                              |   | กลุ่มเลือด | Bh               |          | 14                                   |                  | _   |        |   |
|        |            |                              | * |            |                  | _        |                                      |                  |     |        |   |

| ▶ 2803890<br>-<br>-<br>-         | 1 นาย | ทดสอบ | ระบบ |                      | 23 | 25 ป |   |
|----------------------------------|-------|-------|------|----------------------|----|------|---|
|                                  |       |       |      |                      |    |      | ~ |
| ที่อยู่<br>หยู่<br>ตำบล<br>อำเภอ |       |       |      | ค้นหาตาม             | S  |      |   |
| จงหวด<br>ปณ.                     |       | lns.  |      | ชื่อ<br>ชื่อ<br>สกุล | 90 | 2.2  | 2 |

2.2 information ใช้สำหรับดูข้อมูลเบื้องต้นของผู้ป่วย โดยใส่เลขที่โรงพยาบาลในช่อง HN แล้วกค Enter

# เมื่อพบรายชื่อแล้วให้ดับเบิลคลิก เพื่อดูรายละเอียดผู้ป่วย เช่น ชื่อ นามสกุล ที่อยู่

| 2803890 นาย                | ทดสอบ  | ระบบ    |               | ช 25ป         | ▲                 |
|----------------------------|--------|---------|---------------|---------------|-------------------|
| ชระเบียน-รายละเอีย         | 1      |         |               |               |                   |
| HN 2803890 ชื่อ หาง        | าเตสอบ | 25.7(2) | <u></u> () %  | ) ม อายุ      | 25 วันเกิด 01-04- |
| ที่อยู่                    |        | สิทวั   | สิทธิ         | A1\$ ชาระเงิน | ~                 |
| મર્ચ                       | รลีย   | S       | สิทธิหลัก     | A7 ประกันสัง  | คม 💉              |
| ตำบล                       |        |         | หมายเลข       |               |                   |
| สำเภอ                      |        |         | เริ่ม         | 192           | หมด               |
| จังหวัด                    |        |         | รพ หลัก       | มหาราชนตรเ    | ซียงโหม่          |
| યંઘ.                       | Ens.   |         | SW 523        |               |                   |
| เชื้อชาติ [ <sub>118</sub> | ×      |         | 2             |               |                   |
| สัญชาติ <sub>ไทย</sub>     | ~      |         | 1             | i kan         |                   |
| ศาสนา พุทธ                 | ~      |         | กลุมเลอด      | <u>M</u>      |                   |
| ลาชีพ                      | ~      |         | 2 DI          |               |                   |
| สถานะ <sub>โสด</sub>       | *      |         |               |               |                   |
| ID                         |        |         | วันที่        | เวลา ห้อง     | ครั้งที่ กลับ     |
| บิดา                       |        | B       | g 09-04-2548  | 15:30         |                   |
| มารดา                      |        | 0       | od 11-03-2553 | 10:04 99-SM   | 44                |
| ญาติ/บริษัท                |        | Ad      | m 17-09-2552  | 15:40 MIS00   | 1 2 17-09-2552    |
| ที่อยู่                    |        |         | งตรวจล่าสด    | SMI×          | 1 1 1             |
| ผู้นำส่ง                   |        |         | R.M           | MIC Taskey    | -un               |
| ที่อยู่                    |        | *83     | ผูบวยลาสุด    | MIS Test (Wa  | iraj              |
| ที่เกิด                    | ~      |         |               |               |                   |

| Lab<br>Txn<br>ชื่อ<br>สิทธิ<br>ผู้รับ<br>ผู้รายงา<br>สำดับ<br>1<br>2<br>3<br>4<br>5                              | Clin<br>102<br>A2*<br>(ă)<br>u<br>Code<br>L07<br>L01 | Chem. (Clot Bl.จูกแดง tubeใหญ่)<br>639173 - 1 : 1/1 Barcode 5431536<br>มู 76 ม<br>Room<br>28-09-2552 00:1<br>28-09-2552 08:1<br>28-09-2<br>28-09-28-09-2<br>28-09-28-0<br>28-09-28-09-28 | AST (GOT)<br>ALT (GPT)<br>Triglyceride<br>ChoL_esterol<br>HDL-Chol<br>LDL-Chol<br>VLDL-Chol<br>Chylomicron<br>3<br>Date<br>28-09-2552<br>20.07,2552 | nt:-<br>Time<br>00:17 | <b>P</b> | * |  |
|----------------------------------------------------------------------------------------------------|------------------------------------------------------|----------------------------------------------------------------------------------------------------|----------------------------------------------------------------------------------------------------|-----------------------|----------|---|--|
| <ul> <li>ผูรบ</li> <li>ผู้รายงา</li> <li>สำดับ</li> <li>1</li> <li>2</li> <li>3</li> <li>4</li> <li>5</li> </ul> | u<br>Code<br>L07                                     | 28-09-2552 08 1<br>28-09-2<br>28-09-2<br>Lab<br>Clin Chem. (Clot Bl.จูกแตง tubeใหญ่)<br>CBC (Central Lab)                                                                                                    | 3 Date 28-09-2552                                                                                                    | Time                  | P        | ^ |  |
| สำดับ<br>▶ 1<br>2<br>3<br>4<br>5                                                                                 | Code<br>L07                                          | Lab<br>Clin Chem. (Clot Bl.จุกแตง tubeใหญ่)<br>CBC (Central Lab)                                                                                                    | 28-09-2552                                                                                                    | Time<br>00:17         | P        | - |  |
| 23455                                                                                                    | 1.01                                                 | CBC (Central Lab)                                                                                                    | 20-09-2002                                                                                                    | 00.17                 | 1        |   |  |
| 3                                                                                                    |                                                      | The second second s                                                                                                    | ZU-117-7007                                                                                                    | 10.18                 | 1        |   |  |
| 4                                                                                                    | L07                                                  | Clin Chem. (Clot Bl. จูกแดง tubeใหญ่)                                                                                                    | 20-07-2552                                                                                                    | 10:18                 | 1        |   |  |
| 5                                                                                                    | L01                                                  | CBC (Central Lab)                                                                                                    | 05-01-2552                                                                                                    | 08:47                 | 1        |   |  |
|                                                                                                    | L07                                                  | Clin Chem. (Clot Bl.จุกแดง tubeใหญ่)                                                                                                    | 05-01-2552                                                                                                    | 08:47                 | 1        |   |  |
| 6                                                                                                    | L01                                                  | CBC (Central Lab)                                                                                                    | 23-07-2551                                                                                                    | 08:38                 | 1        |   |  |
| 7                                                                                                    | L07                                                  | Clin Chem. (Clot Bl.จูกแดง tubeใหญ่)                                                                                                    | 23-07-2551                                                                                                    | 08:38                 | 1        |   |  |
| 8                                                                                                    | L01                                                  | CBC (Central Lab)                                                                                                    | 23-04-2551                                                                                                    | 08:43                 | 1        |   |  |
| 9                                                                                                    | L07                                                  | Clin Chem. (Clot Bl.จุกแดง tubeใหญ่)                                                                                                    | 23-04-2551                                                                                                    | 08:43                 | 1        |   |  |
| 10                                                                                                    | L07                                                  | Clin Chem. (Clot Bl.จุกแดง tubeใหญ่)                                                                                                    | 04-02-2551                                                                                                    | 08:58                 | 1        |   |  |

2.3 รายงานผล Lab ใช้ดูผล Lab โดยใส่เลขที่โรงพยาบาลในช่อง "HN" แล้วกด Enter จะ พบรายการ Lab-วันเวลาที่ Order

เมื่อคลิกเลือกรายการที่ต้องการคูผล Lab แล้ว ให้คับเบิลคลิกเพื่อคูผล Lab ซึ่ง สามารถคูผลได้เหมือนกับการคูผล Lab ในหน้า Order ที่ได้กล่าวมาแล้ว

| Lab Report                        |                            |                                                 |                        |                     |
|-----------------------------------|----------------------------|-------------------------------------------------|------------------------|---------------------|
| CENTRAL DIAGNOSIS LABORATARY<br>F | MAHARAJ NA<br>ACULTY OF ME | KORN CHIANGMAI HO<br>Edicine Chiangmai U        |                        | Profile ^           |
| HN Barcode                        | 5302037                    |                                                 |                        |                     |
| Lab CBC (Central Lab)             |                            | แพทย์ผู้สิ่ง                                    |                        | 20-07-2552 10:18    |
| <b>Txn</b> 102417659 - 1 : 1/2    |                            | _                                               |                        | 20-07-2552 10:31    |
| ชื่อ                              | ญ 76 ป                     | ผู้รายงาน                                       |                        | 20-07-2552 11:04    |
| สิทธิ A2* Room                    |                            | แถบสีแดง = CRITICAL V<br>แถบสีเหลือง = OUT OF R | ALUE<br>EFERENCE RANGE |                     |
|                                   | Result                     |                                                 | Unit (F                | Reference range)    |
| CBC                               |                            |                                                 |                        |                     |
| 🗹 НЬ                              | 10.0                       |                                                 | g/dl (10-              | 15)                 |
| Hot                               | 34.1 (Low)                 |                                                 | % (36-4)               | 5))                 |
| WBC .                             | 8410                       |                                                 | Per cu.m               | nm. (5,000-10,000)) |
| Differential Per 100 Cells        |                            |                                                 | 100 C                  |                     |
| 🕑 Blast (%)                       | - C                        |                                                 | %                      |                     |
| Promyelocyte (%)                  |                            |                                                 | %                      |                     |
| Myelocyte (%)                     |                            |                                                 | %                      |                     |
| 🗹 Band (%)                        |                            |                                                 | % (0-5))               |                     |
| 🗹 Neutrophil (%)                  | 45.1                       |                                                 | % (40-7)               | 5))                 |
| 🗹 Eosinophil (%)                  | 3.2 (High)                 |                                                 | % (1-3))               |                     |
| 🛃 Basophil (%)                    | 0.4                        |                                                 | % (0.1))               | eno.                |
| Lymphocyte (%)                    | 42.3 (High)                |                                                 | % (25-3                | 5))                 |
| Monocyte (%)                      | 6.1                        |                                                 | % (2-10)               | )                   |
| ► LUC (%)                         | 2.9                        |                                                 | %                      | ~                   |

| Item                | 18-03-2556 | 14-11-2555 | 28-07-2554 | 17-01-2554 | 17-03-2551 | Normal                       |
|---------------------|------------|------------|------------|------------|------------|------------------------------|
| НЬ                  | 12.5       | 12.8       | 12.7       | 13.5       | 13.1       | g/dl (10-15(7,22))           |
| Hot                 | 39.1       | 38.9       | 38.6       | 41.5       | 40.9       | % (36-45)                    |
| WBC                 | 8,100      | 8,800      | 9,700      | 9,200      | 8,400      | Per cu.mm. (5,000-10,000)    |
| Blast (%)           |            |            |            |            |            | %                            |
| Promyelocyte (%)    |            | \$2<br>    |            |            |            | %                            |
| Myelocyte (%)       | 5          |            |            |            |            | %                            |
| Metamyelocyte (%)   | 8          |            |            |            |            | %                            |
| Band (%)            |            |            |            |            |            | % (0-5)                      |
| Neutrophil (%)      | 52.7       | 47.3       | 45.5       | 49.9       | 46.9       | % (40-75)                    |
| Eosinophil (%)      | 6.5        | 9.7        | 8.5        | 8.4        | 6.3        | % (1-3)                      |
| Basophil (%)        | 0.6        | 1.1        | 0.6        | 0.4        | 0.9        | % (0-1)                      |
| Lymphocyte (%)      | 34.6       | 36.2       | 38.8       | 35.8       | 39.4       | % (25-35)                    |
| Monocyte (%)        | 5.6        | 5.7        | 6.6        | 5.5        | 6.5        | % (2-10)                     |
| LUC (%)             | 5<br>5     | 55<br>56   |            |            |            | %                            |
| Platelet per cu.mm. | 406,000    | 392,000    | 350,000    | 409,000    | 395,000    | Per cu.mm. (100,000-400,000) |
| NRBC per 100 WBC    | 0.0        | 0.0        | 0.0        | 0.0        |            |                              |
| Atypical lymphocyte |            | ж<br>-     |            |            | -          | %                            |
| RBC                 | 4.38       | 4.23       | 4.19       | 4.46       | 4.58       | per cu.mm. (3.8-5.0)         |
| MCV                 | 89.1       | 91.9       | 92.1       | 93.0       | 89.3       | fi. (82-92)                  |

| เมื่อกลิกเลือก "Profile" (จาก A) จะมีรายการผล Lab | รายการนั้นๆ | เปรียบเทียบกัน                           |
|---------------------------------------------------|-------------|------------------------------------------|
|                                                   | аюнтайи     | 8 T 10 T 8 T 10 T 10 T 10 T 10 T 10 T 10 |

## 2.4 รายงานผล Blood request ใช้ดูผลการขอเลือด

| Blood Bank R                                | eport                                    |                               |                             |            |     |
|---------------------------------------------|------------------------------------------|-------------------------------|-----------------------------|------------|-----|
| HN 3                                        |                                          | Test                          | A LA                        | ° 101      | The |
| บือ [<br>วันเกิด<br>หมู่เลือด Bi<br>Room Su | Rh Positive<br>มฐวิกฤตศัลยกรรมฉุกเฉิน (โ | ษ 52 ป<br>Trai<br>Med<br>Seri | nsfusion<br>licine<br>vlocs |            | ab  |
| รายการเสีย                                  | อดหรือส่วนประกอบของเลือดที่เตรียม        | ให้เรียบร้อยแล้ว              | ANGLE TO A                  |            |     |
| Pack ID                                     | Product                                  | Blood Group                   | Status                      | Date       |     |
| 10157009099                                 | Leukocyte Poor PRC                       | B(Rh POSITIVE )               | รอหอผู้ป่วยมารับ<br>        | 21-05-2014 |     |
| 21                                          |                                          | 5                             |                             |            | -   |
| รายการเละ                                   | Droduct                                  | บรายแนะ                       | สำนวน                       | Data       |     |
| ไม่มีรายการทวง                              | F100นะเ<br>แล้วด                         |                               | 0114-314                    |            |     |
|                                             |                                          |                               |                             |            |     |
|                                             |                                          |                               |                             |            | 1   |

| (C) <b>B C</b>                     |  |
|------------------------------------|--|
| \$1 <sup>3</sup>                   |  |
| HN: PACs X-rayใหม่                 |  |
| HN Sudy วันที่ เวลา                |  |
| 1358639 Chest 20-03-2549 17:03 📝 🔺 |  |
| 1358639 C-Spine 23-01-2550 11:50   |  |
| 1358639 US 23-01-2550 11:50 🔽      |  |
| E                                  |  |
|                                    |  |
|                                    |  |
|                                    |  |
|                                    |  |
| Serial 1000186496 Barcode          |  |
| X-ray P25 C-Spine                  |  |
|                                    |  |
| Hn 1/11 1636936 - 1 : 1/2          |  |
| ยู่มวย<br>อ.ว. 0.19                |  |
| ans Alw<br>uwné 607                |  |
| 33910 73.B01 23.01.2550 11.50      |  |
| *asši                              |  |
| Report                             |  |
|                                    |  |

2.5 รายงานผล X-ray ใช้ดูผล X-ray ทั้งในรูปแบบฟิล์ม (B) และรูปแบบผลการอ่านฟิล์ม

# เมื่อคลิกเลือก X-ray ใหม่ (C) จะปรากฎผล X-ray ซึ่งอ่านผลแล้วโดยรังสีแพทย์

| <sup>4</sup> 월 X-ray                                                  | HN                                                                                                    | 1                                                                                   | สังการกินที<br>คลักร์สอนสังกรมุ่นชื่อว -> Print |
|-----------------------------------------------------------------------|----------------------------------------------------------------------------------------------------|-------------------------------------------------------------------------------------|-------------------------------------------------|
| 23 sun 2550<br>US<br>23 sun 2500<br>C GPURE<br>20 sun 2509<br>C CHIST | Doppler ultrasound of carotid arteries.<br>Results:<br>- Calcified plaque at the bilateral proximal ICAs with mild<br>- Normal PSV and waveform of bilateral ECA, ICAs and C<br>- High resistance waveform with antegrade flow of the ri<br>Normal waveform and antegrade flow of the left vertebr<br>IMPRESSION:<br>- Distal stenosis of the right vertebral artery is considere<br>- Atherosclerosis of carotid arteries.<br>แพทย์หญิง ปริยาบุช ตีสุวรรณ / ผศ.พญ. วรรณี โออรัสพร | Uuminal narrowing.<br>(CAS.<br>ght vertebral arteires.<br>al artery is noted.<br>d. |                                                 |

| บันทึกการตรา | วจอื่นๆ     |        |      |              |      |    |           |
|--------------|-------------|--------|------|--------------|------|----|-----------|
| Audiogram    |             |        | -    |              |      |    | Report ok |
| HN           | วันที่      | 1222   |      | ้องมามสกล    |      |    |           |
| 3535943      | 22-05-2557  | 10:56  |      | n in lararda |      |    |           |
| 2348830      | 22-05-2557  | 10:57  |      |              |      |    |           |
| 3290217      | 22-05-2557  | 11:13  |      |              |      |    |           |
| 3248359      | 22-05-2557  | 11:25  |      |              |      |    |           |
| 1989699      | 22-05-2557  | 11:29  |      |              |      |    |           |
| 2730702      | 2240652.001 | Theory |      |              |      | M  |           |
|              |             |        |      |              |      |    |           |
|              |             | 1      |      |              |      |    |           |
|              | b           |        |      |              |      |    |           |
|              | 1           | 9. N   |      |              |      |    |           |
|              |             | -      |      |              |      |    |           |
| HN           |             |        |      |              |      |    |           |
| ชื่อ-นามส    | กุล :       |        |      | เพศ ชาย      | อายุ | 59 |           |
| รายการต      | 1539 -      |        |      |              |      |    |           |
| วันที่บันที  | ใก          |        | เวลา | 11:35        |      |    |           |
| ผู้บันทึกค   | ia :        |        |      |              |      |    |           |
| วันที่รายะ   | anu 22-05-: | 2557   | เวลา | 11:42        |      |    |           |
|              |             |        |      |              |      |    |           |
|              |             |        |      |              |      |    |           |
|              |             |        |      |              |      |    |           |
|              |             |        |      |              |      |    |           |

## 2.6 รายงานผลการตรวจอื่นๆ เช่น การตรวจ Audiogram

| PEEC     |             | ID THE    | ARIN          | E          | INIC          | (          |      | HN :        | F            | ł          | UDIOLOGIC ANA   | LYSI<br>DA     | S<br>ATE : [2 | 22-05    | -2557 | CLIN        | ICAL        | os.<br>NO : [d | 12:00      | 4               |      |
|----------|-------------|-----------|---------------|------------|---------------|------------|------|-------------|--------------|------------|-----------------|----------------|---------------|----------|-------|-------------|-------------|----------------|------------|-----------------|------|
| SEUL I   | ry o<br>Sma | L,        | ) CIN<br>(ERS | 7          | 2             |            | D    | NAM<br>ADD  | IE :<br>IR : |            |                 | Þ              | GE :          | 6        | ;9    | COD<br>TEST | E :<br>I NO | N lo lo        | S-MIS      |                 |      |
| ISO:E    | 64          | PUR       | E             | TOP        | 1E            | A          | JDIO | GRAM        | A            | NSI:69     | Su              | mma            | iry           |          |       |             |             | Input          | Value      | 9               |      |
| 12       | 25          | 250       | 50            | 0          | 1000          | )          | 2000 | 4000        | 80           | 000<br>7 0 | AUDIOMETER:     | Γ              | AC 40         |          |       |             | TUN         | JING F         | ORK        | TEST            |      |
| 10       |             |           | -             | _          |               | _          |      |             | _            | 10         | TESTING ROOM:   |                | sou           | ND PR    | OOF   | WE          | BER         | :              | A          |                 |      |
| 20       |             |           |               |            | -             |            |      |             |              | 20         |                 | 0              | ) sou         | ND TR    | EATED | 100.0002    |             | Rt.            | AC>        | BC              |      |
| 30       | 10000       |           |               |            |               |            |      |             |              | 30         | MASKING NOISE   | . (            | M.W (         | . 0      | N.B.  | RIN         | INE         | Lt.            | AC>        | ∘BC             |      |
| 40       | -           | - 1       |               |            | 5-35          |            |      | 5-35        |              | 40         | TEST RELIABILIT | Y: Q<br>Jhdhdy | RY            |          | AIR   | -           |             | k              | ΈY         |                 |      |
| 50<br>60 |             |           |               |            |               |            |      |             |              | 9 50<br>60 |                 | RIG            | нт            | LEFT     |       | U           | IMAS        | KED            | N          | IASKEI          | 2    |
| 70       |             |           |               |            |               |            |      |             |              | 70         | Aver.AC(sf)     | 27             | dB            | 23       | dB    |             | RT          | LT             | 1          | RT              | LT   |
| 80       | _           |           |               |            |               | _          | _    |             | -            | 80         | Aver.BC(sf)     | 27             | dB            | 23       | dB    | AC          | 0-0         | x-x            | AC         | A-A             | 0-0  |
| 90       |             | _         | -             | -          |               | -          |      |             |              | 90         | SRT             | 35             | dB            | 30       | dB    | BC          | <-<         | >->            | BC         | [-[             | 1-1  |
| 100      | -           | - 35      | -             | -          | 3-38          | -          |      | 5-35        |              | 100        | SDiscore        | 92             | 3%            | 96       | 1%    |             | ×           | : MA           | I<br>SKING | NOISE           | USEC |
| 110      | SISI        | (%)       |               |            |               |            |      | 100 - 212 - | - 22         | 110        |                 | 02             |               | 0        |       |             | NR          | : NO<br>: COI  | RESP       | DNSE<br>OT TEST | F    |
| )        | TON         | E D EC AN | (18)          |            |               |            |      |             |              |            | JUST HEARD      |                | ] aB          | <u> </u> |       |             | DNT         | : DID          | NOT 1      | EST             |      |
| ¢:       |             | F         | REQU          | 75<br>JENC | 50<br>CY in I | 150<br>HZ. | 0 3  | 000         | 5000         | Hx :       |                 |                |               |          |       |             | TES         | STED E         | IY         |                 |      |
| H903 S   | HL,         | bilater   | al            |            |               |            |      |             |              | FU         |                 |                |               |          |       |             | Cch         | amaim          | at         |                 |      |

| รายงานผล Patho                                                                                      |                                                                                                    |
|----------------------------------------------------------------------------------------------------|----------------------------------------------------------------------------------------------------|
| HN :                                                                                                | <u>م</u>                                                                                                    |
|                                                                                                    | <b>DIAGNOSIS :</b><br>Skin, right shoulder, excional biopsy (1):<br>- Intradermal nevus<br>- Free all surgical margins<br>- No malignancy                                                                                                    |
| Surgical_no S5701924                                                                                | Pathologist :                                                                                                    |
| Hn อายุ<br>ผู้ป่วย 50<br>แพทย์ -<br>สังจาก OPD 1<br>วันที่สัง 18-02-2557<br>วันที่รายงาน 26-02-2557 | MACROSCOPIC DESCRIPTION :<br>Labeled "nevus at right shoulder" consist of a piece of skin ellipse<br>measuring 0.8x0.4x0.3 cm showing an epidermal brown nodule measuring<br>0.3x0.3x0.1 cm. The entire specimen is cut and submitted as A.(NS) |
|                                                                                                    | ผู้บันทึกผล :                                                                                                    |

## 2.7 รายงานผล Patho กรณีเลือกเมนู "Pathology" และใส่ HN ผู้ป่วย

## ส่วนกรณีเลือกเมนู "Cytology"

| HN<br>ชื่อ<br>พฤล<br>พ.พ.พ.พ. <u>พ.ญิง อายุ 48</u><br>No. VC5402536<br>find with patho number                                                             | PAP<br>Department of Pathology<br>Faculty of Medicine<br>Chiang Mai University<br>Tel: 0 5394-5447<br>REQUEST AND REPORT FOR CERVICOVAGINAL SM          | Cytology NO. VC<br>Name-Lastname<br>OPD/Ward 0PD3<br>Address 41/52<br>Request date 00-00-0000<br>Physician | Received date 09-03-2554                                                                            |
|----------------------------------------------------------------------------------------------------|----------------------------------------------------------------------------------------------------|----------------------------------------------------------------------------------------------------|----------------------------------------------------------------------------------------------------|
|                                                                                                    | LABORATORY                                                                                                    | CYTOLOGICAL                                                                                                | COMMENT                                                                                             |
| 3ws1ss1nu       A         05:11:2550       FN         13:06:2551       P         02:06:2552       P         04:06:2553       P         16:03:2554       P | Specimen Adequacy (see option<br>Satisfactory for evaluation<br>Unsatisfactory for evaluation<br>Specimen rejected/not proc<br>Specimen processed and a | comment)<br>Generral Categor<br>Vegative for int<br>Epithelial cell a<br>Others:(see int<br>examined       | ization<br>traepithelial lesion or malignancy<br>abnormality :(see interpretation)<br>terpretation) |
| <u>dblclick ที่วันรายงาน</u><br>เพื่อดูผล                                                                                                    | Cytotechnolgist                                                                                                    | Pathologist                                                                                                |                                                                                                    |

2.8 thalassemia

| โปรแกรมบันทึกผู้ป่วย Thalassemia<br>รายงานผล Screen รายงานผล PND<br>HN : [2803195<br>ร.พ. : |
|---------------------------------------------------------------------------------------------|
| รายงานผล Screen รายงานผล PND<br>HN :  2803195<br>ร.พ. :  -<br>                              |
| HN : 2803195<br>5.พ. : -<br>ดันหา                                                           |
|                                                                                             |
| ุกรรยา สามี                                                                                 |
| HN ชื่อ-สฤล วันที่ตรวจ HN ชื่อ-สฤล วันที่ตรวจ                                               |

#### 2.9 ECG viewer

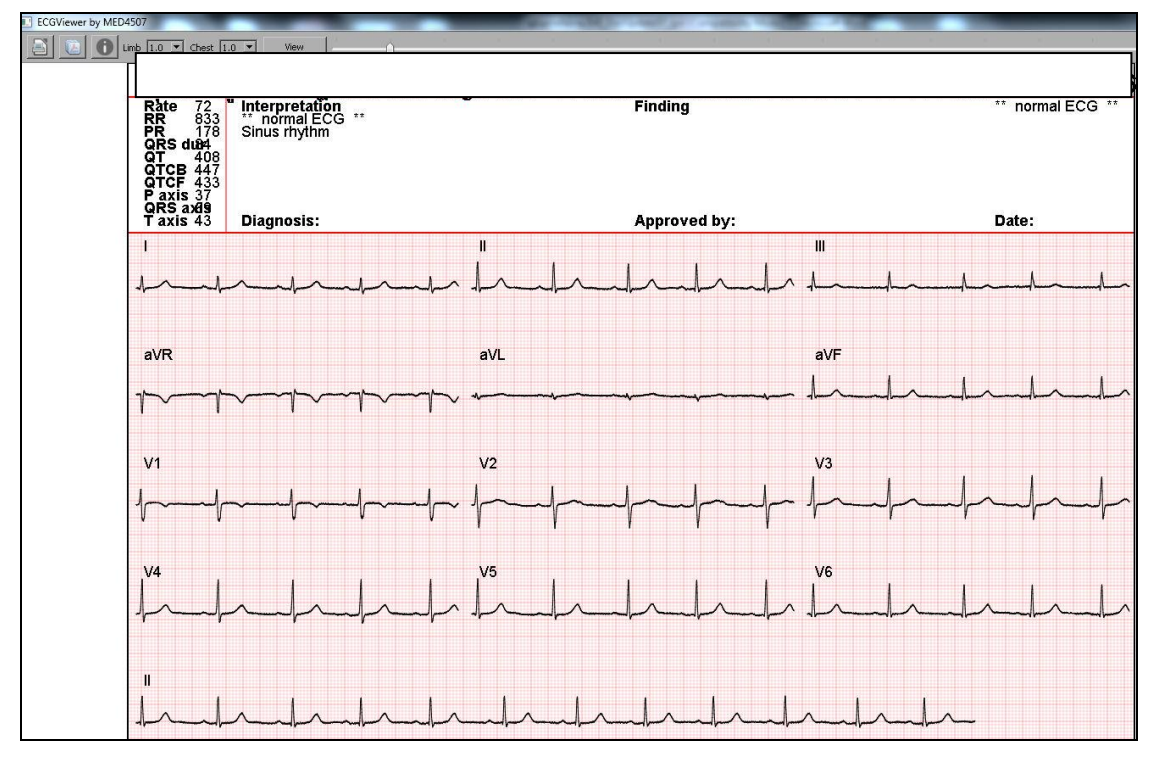

3. เมนู "Appointment"

ใช้สำหรับนัดผู้ป่วย เพื่อมารับการตรวจรักษา

3.1 ใส่เลขที่โรงพยาบาลในช่อง HN แล้วกค Enter จะพบรายชื่อผู้ป่วย

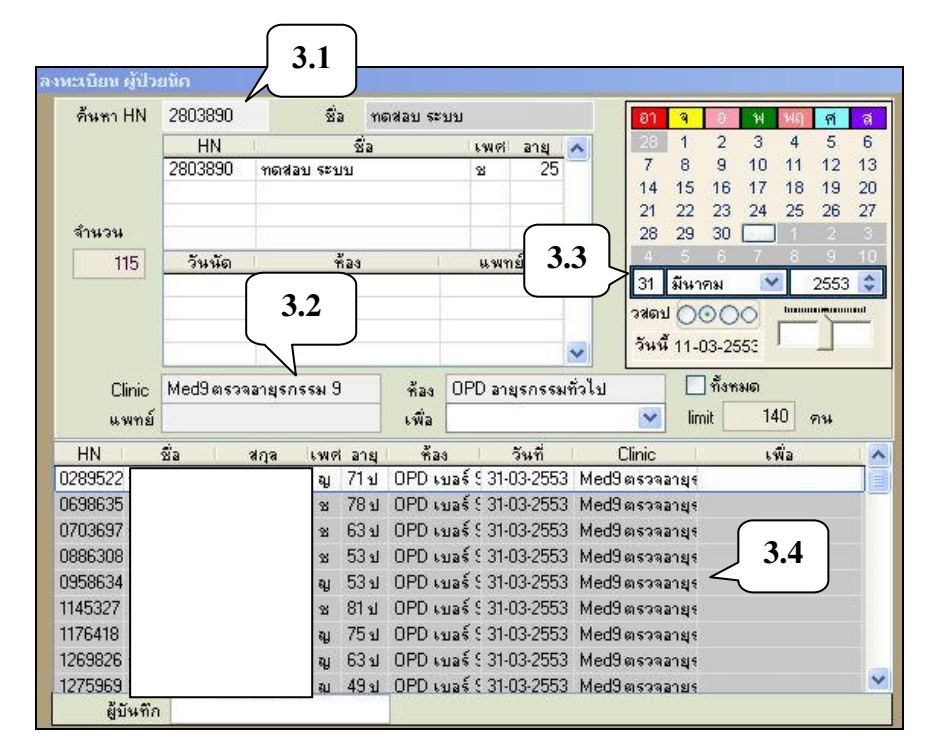

- 3.2 เลือกห้องตรวจที่ต้องการนัดผู้ป่วย
- 3.3 เลือกวันที่ที่ต้องการนัดผู้ป่วย
- 3.4 ลากชื่อผู้ป่วยมาไว้ที่ช่องค้านล่าง(Drag and Drop)
- 3.5 รายชื่อผู้ป่วยจะปรากฏที่ด้านถ่างของตารางนัด

| ด์นหา HN                                                                     | 2803890    | ชื่อ ๆ                                                                                 | กดสอบ ระ                                                         | บบ                                                                                                    |                                                                                      |                                                                               | อา                                                                               | 9                                                           | 0      | W       | ୴ଶ୍   | ମ      | 8 |
|------------------------------------------------------------------------------|------------|----------------------------------------------------------------------------------------|------------------------------------------------------------------|----------------------------------------------------------------------------------------------------|--------------------------------------------------------------------------------------|-------------------------------------------------------------------------------|----------------------------------------------------------------------------------|-------------------------------------------------------------|--------|---------|-------|--------|---|
|                                                                              | HN         | ชื่อ                                                                                   |                                                                  | ાજા                                                                                                    | อายุ                                                                                 | ~                                                                             | 28                                                                               | 1                                                           | 2      | 3       | 4     | 5      | e |
|                                                                              | 2803890    | ทดสอบ ระบบ                                                                             |                                                                  | 8                                                                                                    | 25                                                                                   |                                                                               | 7                                                                                | 8                                                           | 9      | 10      | 11    | 12     | 1 |
|                                                                              |            |                                                                                        |                                                                  |                                                                                                    |                                                                                      |                                                                               | 14                                                                               | 15                                                          | 16     | 17      | 18    | 19     | 2 |
| Annas                                                                        |            |                                                                                        |                                                                  |                                                                                                    |                                                                                      | -                                                                             | 21                                                                               | 22                                                          | 23     | 24      | 25    | 26     | 2 |
| 9114-344                                                                     |            |                                                                                        |                                                                  |                                                                                                    | ,                                                                                    | ×                                                                             | 28                                                                               | 29                                                          | 30     | 31      |       |        |   |
| 116                                                                          | วันนัด     | ห้อง                                                                                   |                                                                  | แพท                                                                                                    | ย์                                                                                   | ^                                                                             |                                                                                  |                                                             | 0      | 7       | 1     | 9      |   |
|                                                                              | 26-02-2553 | OPD เบอร์ 24                                                                           |                                                                  |                                                                                                    |                                                                                      |                                                                               | 31                                                                               | มีนาร                                                       | าม     | ~       |       | 2553   | 3 |
|                                                                              | 26-02-2553 | UPD คลินิกเลิกข                                                                        | าหรุ(วหพ                                                         |                                                                                                    |                                                                                      |                                                                               | วสตบ                                                                             | 00                                                          | 00     | 0       | hanna |        | m |
|                                                                              | 31-03-2553 | UPD เบอร์ 9                                                                            |                                                                  |                                                                                                    |                                                                                      |                                                                               | วันนี้ 11-03-2553                                                                |                                                             |        |         |       |        |   |
|                                                                              |            |                                                                                        | -                                                                |                                                                                                    |                                                                                      |                                                                               |                                                                                  |                                                             |        | <u></u> |       | 886731 | _ |
| Clinic Med9 ตรวจลาย                                                          |            | อายุรกรรม 9                                                                            | พ้อง                                                             | OPD ans                                                                                                    | รกรระ                                                                                | เท้วไป                                                                        |                                                                                  |                                                             | ทั้งหง | มด      |       |        |   |
| แพทย์                                                                        | -          |                                                                                        | เพื่อ                                                            | · · · · ·                                                                                                    | -                                                                                    |                                                                               | ~                                                                                | lim                                                         | it 🗌   | 14      | 0 9   | อน     |   |
| 100                                                                          |            | pres anne preser                                                                       |                                                                  |                                                                                                    |                                                                                      | V.S.                                                                          | 01.1                                                                             |                                                             |        |         |       |        |   |
| HN                                                                           | 23 3       | เกล เพเคีอายุ                                                                          | 1 113-                                                           | 3 '                                                                                                    | วนท                                                                                  |                                                                               | Linc                                                                             |                                                             |        | 68      | 4a    |        | _ |
| 700000                                                                       |            |                                                                                        | . ODD                                                            | 60000                                                                                                    | O OFF                                                                                | 1.1.1                                                                         | 10                                                                               | 0.2002-1                                                    |        |         |       |        |   |
| 720699                                                                       |            | ¥ 681                                                                                  | I OPD M                                                          | บอร์ 5 31-0                                                                                                    | 3-2553                                                                               | 3 Med                                                                         | 19 @ \$393                                                                       | ลายุร                                                       |        |         |       |        |   |
| 720699<br>743424                                                             |            | ਬ 681<br>ਗੁ2                                                                           | 3 OPD 1                                                          | มอร์ 5 31-0<br>)ร์ 5 31-0                                                                                                    | 13-2553<br>13-2553                                                                   | 3 Mea<br>3 Mea                                                                | 19 ตรวจะ<br>19 ตรวจะ                                                             | อายุร<br>อายุร                                              |        |         |       |        |   |
| 720699<br>743424<br>758951                                                   |            | ୪ 681<br>ୟ 2<br>ୟ 5                                                                    | 1 OPD 14<br>3.5                                                  | มอร์ 5 31-0<br>ร์ 5 31-0<br>ร์ 5 31-0                                                                                                    | 13-2550<br>13-2550<br>13-2550                                                        | 3 Mea<br>3 Mea<br>3 Mea                                                       | 19 ตรวจะ<br>19 ตรวจะ<br>19 ตรวจะ                                                 | อายุร<br>อายุร                                              |        |         |       |        |   |
| 720699<br>743424<br>758951<br>801052                                         |            | ม 681<br>ม 2<br>ม 5<br>ม 5                                                             | 3.5                                                              | มอร์ 5 31-0<br>ร์ 5 31-0<br>ร์ 5 31-0<br>ร์ 5 31-0                                                                                                  | 13-2550<br>13-2550<br>13-2550<br>13-2550                                             | 3 Mea<br>3 Mea<br>3 Mea<br>3 Mea                                              | 19 ตรวจะ<br>19 ตรวจะ<br>19 ตรวจะ<br>19 ตรวจะ                                     | อายุร<br>อายุร<br>อายุร                                     |        |         |       |        |   |
| 720699<br>743424<br>758951<br>801052<br>803890                               |            | ช 681<br>ม 2<br>ม 5<br>ม 5<br>ม 251                                                    | 3.5                                                              | มอร์ 5 31-0<br>ร์ 5 31-0<br>ร์ 5 31-0<br>ร์ 5 31-0<br>มอร์ 5 31-0<br>มอร์ 5 31-0                                                                    | 13-2553<br>13-2553<br>13-2553<br>13-2553<br>13-2553                                  | 3 Mea<br>3 Mea<br>3 Mea<br>3 Mea<br>3 Mea                                     | 19 ตรวจะ<br>19 ตรวจะ<br>19 ตรวจะ<br>19 ตรวจะ<br>19 ตรวจะ                         | อายุร<br>อายุร<br>อายุร<br>อายุร<br>อายุร                   |        |         |       |        |   |
| 720699<br>743424<br>758951<br>801052<br>803891<br>818605                     |            | ช 681<br>พ 2<br>พ 5<br>พ 5<br>พ 5<br>พ 5<br>พ 5<br>พ 5<br>พ 5<br>พ 5<br>พ 251<br>ช 801 | 3.5<br>1 OPD 6<br>1 OPD 6<br>1 OPD 6                             | มอร์ 5 31-0<br>ร์ 5 31-0<br>ร์ 5 31-0<br>ร์ 5 31-0<br>มอร์ 5 31-0<br>มอร์ 5 31-0<br>มอร์ 5 31-0                                                     | 13-2553<br>13-2553<br>13-2553<br>13-2553<br>13-2553<br>13-2553                       | 3 Mea<br>3 Mea<br>3 Mea<br>3 Mea<br>3 Mea<br>3 Mea                            | 19 ตรวจะ<br>19 ตรวจะ<br>19 ตรวจะ<br>19 ตรวจะ<br>19 ตรวจะ<br>19 ตรวจะ             | อายุร<br>อายุร<br>อายุร<br>อายุร<br>อายุร                   |        |         |       |        |   |
| 720699<br>743424<br>758951<br>801052<br>803851<br>818605<br>834872           |            | 월 681<br>월 2<br>월 5<br>월 251<br>월 801<br>월 481                                         | 3.5<br>3.5<br>1 OPD 6<br>1 OPD 6<br>1 OPD 6<br>1 OPD 6           | ua € 5 31-0<br>€ 5 31-0<br>€ 5 31-0<br>€ 5 31-0<br>ua € 5 31-0<br>ua € 5 31-0<br>ua € 5 31-0<br>ua € 5 31-0                                         | (3-255)<br>(3-255)<br>(3-255)<br>(3-255)<br>(3-255)<br>(3-255)<br>(3-255)            | 3 Mea<br>3 Mea<br>3 Mea<br>3 Mea<br>3 Mea<br>3 Mea<br>3 Mea<br>3 Mea          | 19 ตรวจะ<br>19 ตรวจะ<br>19 ตรวจะ<br>19 ตรวจะ<br>19 ตรวจะ<br>19 ตรวจะ             | อายุร<br>อายุร<br>อายุร<br>อายุร<br>อายุร<br>อายุร          |        |         |       |        |   |
| 720699<br>743424<br>758951<br>801052<br>803890<br>818605<br>834872<br>846336 |            | अ         681           स         2           स         5           अ         5        | 3.5<br>3.5<br>0PD 6<br>0PD 6<br>0PD 6<br>0PD 6<br>0PD 6<br>0PD 6 | υράξ (31-0<br>ξ (31-0<br>ξ (31-0<br>υράξ (31-0<br>υράξ (31-0<br>υράξ (31-0<br>υράξ (31-0<br>υράξ (31-0<br>υράξ (31-0)<br>υράξ (31-0)<br>υράξ (31-0) | (3-255)<br>(3-255)<br>(3-255)<br>(3-255)<br>(3-255)<br>(3-255)<br>(3-255)<br>(3-255) | 3 Med<br>3 Med<br>3 Med<br>3 Med<br>3 Med<br>3 Med<br>3 Med<br>3 Med<br>3 Med | 19 ตรวจ;<br>19 ตรวจ;<br>19 ตรวจ;<br>19 ตรวจ;<br>19 ตรวจ;<br>19 ตรวจ;<br>19 ตรวจ; | อายุร<br>อายุร<br>อายุร<br>อายุร<br>อายุร<br>อายุร<br>อายุร |        |         |       |        |   |

3.5.1 ถ้าต้องการลบผู้ป่วยออกจากตารางนัด ให้เลือกรายการนัดของผู้ป่วย ให้ Mouse ชี้ ที่ช่อง HN หรือชื่อหรือนามสกุล แล้วกลิกขวาของ Mouse จะปรากฏหน้าต่าง เพื่อยืนยันการลบ รายการ

| ค้นหา HN                                            | 2803890     | ชื่อ                                                             | ทดสอบ ระบ                                                                  | บ                                                            |                |            | อา          | ۹       | 0     | W 14  | র     | 1  |
|-----------------------------------------------------|-------------|------------------------------------------------------------------|----------------------------------------------------------------------------|--------------------------------------------------------------|----------------|------------|-------------|---------|-------|-------|-------|----|
|                                                     | HN          | -<br>1                                                           | İa                                                                         | 634191                                                       | อายุ           | ~          | -28         | 1       | 2     | 3 4   | 5     | 1  |
|                                                     | 2803890     | ทดสอบ ระบบ                                                       |                                                                            | 8                                                            | 25             |            | 7           | 8       | 9     | 10 11 | 1 12  | 1  |
|                                                     | -           | -                                                                |                                                                            |                                                              |                |            | 21          | 22      | 23    | 24 25 | 5 26  | -  |
| จำนวน                                               |             |                                                                  |                                                                            |                                                              |                | ~          | 28          | 29      | 30    | 31 1  | 2     |    |
| 116                                                 | วันนัด      | ห้อง                                                             |                                                                            | แพท                                                          | ย์             | ~          | 4           | 5       | 6     | 7 8   | 9     | 16 |
|                                                     | 26-02-2553  | OPD เบอร์ 24                                                     |                                                                            |                                                              | -              |            | 31          | มีนาร   | กม    | 4     | 2553  | 3  |
|                                                     | 26-02-2553  | OPD คลินิกเลิ                                                    | กบุหรี่(วันพุ                                                              |                                                              |                |            | วสตร        |         | 00    | O III |       |    |
|                                                     | 31-03-2553  | OPD เบอร์ 9                                                      |                                                                            |                                                              |                |            | วันส์       | 111 C   | 13 25 | 50    |       |    |
|                                                     |             |                                                                  |                                                                            |                                                              |                | ×          |             |         | /0-20 | 94    | 5777F |    |
| Clinic                                              | Med9 In soa | อายุรกรรม 9                                                      | พ้อง                                                                       | OPD ans                                                      | <b>เ</b> รกรรม | เท้วไป     |             |         | ทั้งห | พด    |       |    |
| แพทย์                                               | -           |                                                                  | เพื่อ                                                                      |                                                              |                |            | ~           | lim     | iit 🗌 | 140   | คน    |    |
| HN                                                  | สื่อ        | ຊ່ວວ ເພດ່ວ                                                       | าย ตัวง                                                                    | 11 3                                                         | รังเสี         | Y          | Clinic      | Y       |       | ເໜື່ອ |       | 1  |
| 2720699                                             | 10          |                                                                  | a nev                                                                      | a É ( 31.0                                                   | 13.2551        | 3 Me       | 19 @ 500    | อายร    |       | 6148  |       |    |
|                                                     |             |                                                                  |                                                                            | 600000                                                       |                |            | 10 01 0 0 0 | n idi ( |       | -     |       |    |
| 124                                                 |             | at 25                                                            |                                                                            | 26 5                                                         |                |            |             |         | 100   | 1000  |       |    |
| 124                                                 |             | ญ 25<br>ม 54                                                     | IN OPDING                                                                  | as :<br>as :                                                 |                |            |             |         |       | X     |       |    |
| .6 151                                              |             | ญ 25<br>ญ 54                                                     | งขoppเข<br>งขoppเข<br>ง≀oppเข                                              | as :<br>as :<br>as :                                         |                |            |             |         | l     |       |       |    |
| .6 151                                              |             | ญ 25<br>ญ 54<br>ญ 72                                             | าป OPD เบ<br>1 ป OPD เบ<br>2 ป OPD เบ                                      | as :<br>as :<br>as :<br>as :                                 | 2              |            |             |         | 0     |       |       |    |
| .6 124<br>.803890 11614                             | อบ ระบว     | ญ 25<br>ญ 54<br>ญ 72<br>ม ช 25                                   | 1.ป OPD เบ<br>1.ป OPD เบ<br>2.ป OPD เบ<br>5.ป OPD เบ                       | as :<br>as :<br>as :<br>as :<br>as :<br>as :                 | ?)             | ລເ         | 1           |         | l     |       |       |    |
| 2720000<br>124<br>.6 151<br>2803890 mora<br>2818605 | อบ ระบา     | ญ 25<br>ญ 54<br>ญ 72<br>บ ช 25<br>ช 80                           | 10 OPD เม<br>10 OPD เม<br>21 OPD เม<br>51 OPD เม<br>10 OPD เม              | as :<br>aš :<br>aš :<br>aš :<br>aš :<br>aš :                 | ?)             | ລເ         | 1           |         |       |       |       |    |
| 2803890 mail<br>2818605<br>2834872                  | 21 SEU:     | ญ 25<br>ญ 54<br>ญ 72<br>บ ช 25<br>ช 80<br>ญ 48                   | 10 OPD เม<br>10 OPD เม<br>21 OPD เม<br>51 OPD เม<br>31 OPD เม              | as :<br>as :<br>as :<br>as :<br>as :<br>as :<br>as :<br>as : | 2              | ຸລາ.<br>ອດ | '<br>       | No      |       |       |       |    |
| 2803390<br>2803390<br>2818605<br>2834872<br>2846336 | อบ ระบร     | ญ 25<br>ณ 54<br>ม 72<br>ม ช 25<br>ม ช 25<br>ม 80<br>ญ 48<br>ช 55 | 10 OPD เม<br>10 OPD เม<br>20 OPD เม<br>50 OPD เม<br>30 OPD เม<br>50 OPD เม | as :<br>as :<br>as :<br>as :<br>as :<br>as :<br>as :<br>as : | ?)<br>         | ລາ.<br>es  |             | No      |       |       |       |    |